# その他

| 画面のイメージを変える          | ·280 |
|----------------------|------|
| 画質調整のしかた             | 282  |
| 明るさ調整の場合             | ·281 |
| コントラスト調整の場合          | ·282 |
| 色の濃さ調整の場合・・・・・       | ·282 |
| 色合い調整の場合             | ·282 |
| 初期値に戻すには             | ·282 |
| 音声はそのままで画面を消す        | ·283 |
| ボタンの照明について           | ·283 |
| ナビゲーション画面から他のモードに    |      |
| 替える                  | ·284 |
| ナビゲーション画面を表示するには     | ·284 |
| ナビゲーション画面を表示したままで    |      |
| 音楽を聞く                | ·285 |
| 音楽/音声の再生を止めるには       | ·285 |
| リモコンを使う              | 301  |
| 安全上のご注意              | 287  |
| 使用上のご注意              | 288  |
| リモコンに電池を入れる          | ·289 |
| リモコンをホルダーから取りはずす     | ·290 |
| リモコンをホルダーに収める        | ·290 |
| リモコンの主な便利機能          | ·291 |
| 各部の名称とはたらき292~       | -299 |
| リモコンの10キーで文字を入力するには… | .300 |
| 10キーでの文字の入力のしかた      | ·301 |

| ルート案内時の注意点         | ·302~  | ·305 |
|--------------------|--------|------|
| 出発地・経由地・目的地の       |        |      |
| 設定について             | ·306、  | 307  |
| 経由地、目的地の登録のポイント…   |        | .306 |
| 経由地を使って上手にルートを作る   |        | .307 |
| 地図ソフトについて          | ·308~  | ·311 |
| 地図に表示される記号         | ·312、  | 313  |
| 市街地図(5m/12m/25m/50 | mスケ-   | ール)  |
| の収録エリア             | ·314~  | 317  |
| 細街路(主要市区町村道路)探索エリ  | ア・・・・・ | .317 |
| VICSの概要            | ·318、  | 319  |
| VICS情報有料放送         |        |      |
| サービス契約約款           | ·320、  | 321  |
| 故障かな?と思ったら         | ·322~  | 326  |
| こんなメッセージが出たときは …   | •••••  | ·327 |
| 初期設定一覧             | ·328、  | 329  |
| 別売品(システムアップ)に      |        |      |
| ついて                | ·330、  | 331  |
| 主な仕様               |        | .332 |
| 構成内容               | ·333、  | 334  |
| 保証/アフターサービスについて・   |        | ·335 |

# 画面のイメージを変える

### 背景やボタンの色合いを変更することができます。

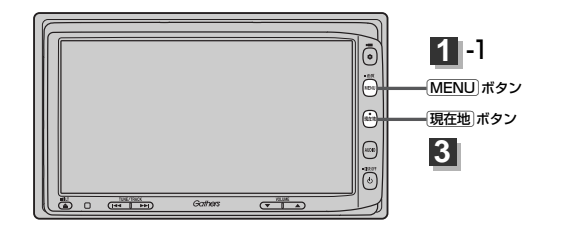

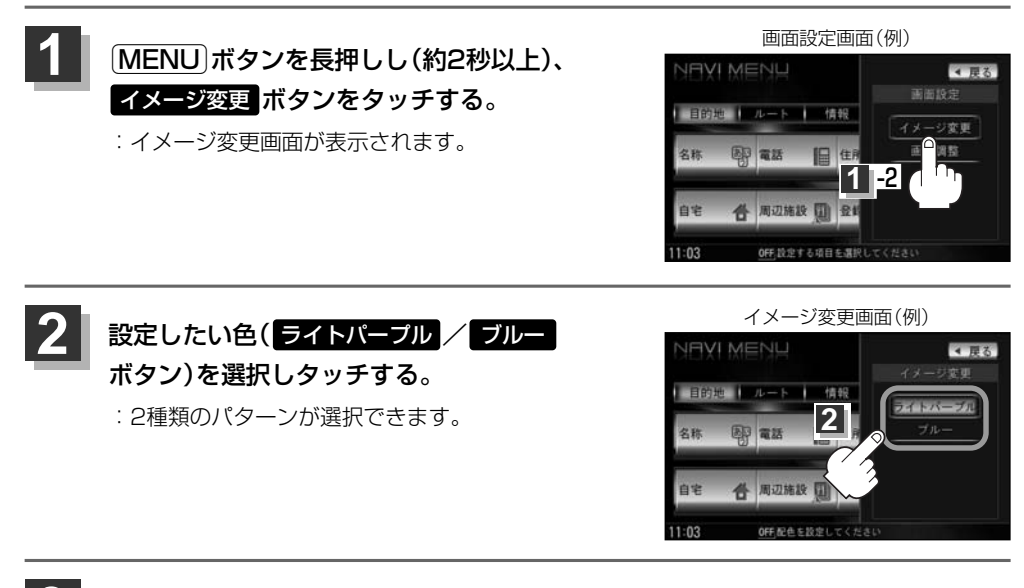

設定を終わるには・・・ 現在地」ボタンを押すと、現在地の地図画面に戻る。 戻るボタンをタッチすると、画面設定画面に戻る。

# 画質調整のしかた(1)

ナビゲーション画面のときは、明るさ/コントラスト調整ができます。本機に別売のリアカメラ、フロ ントカメラ、コーナーカメラを接続している場合、リアカメラ、フロントカメラ、コーナーカメラの映 像は、色の濃さ/色合い/明るさ/コントラスト調整ができます。

映像調整は、ナビゲーション画面・リアカメラ・フロントカメラ・コーナーカメラの画面で別々に調整 することができます。

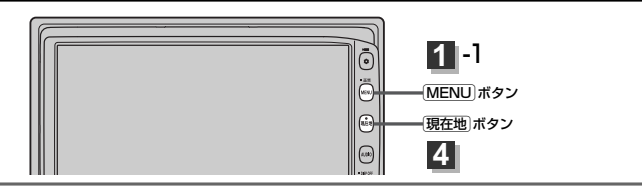

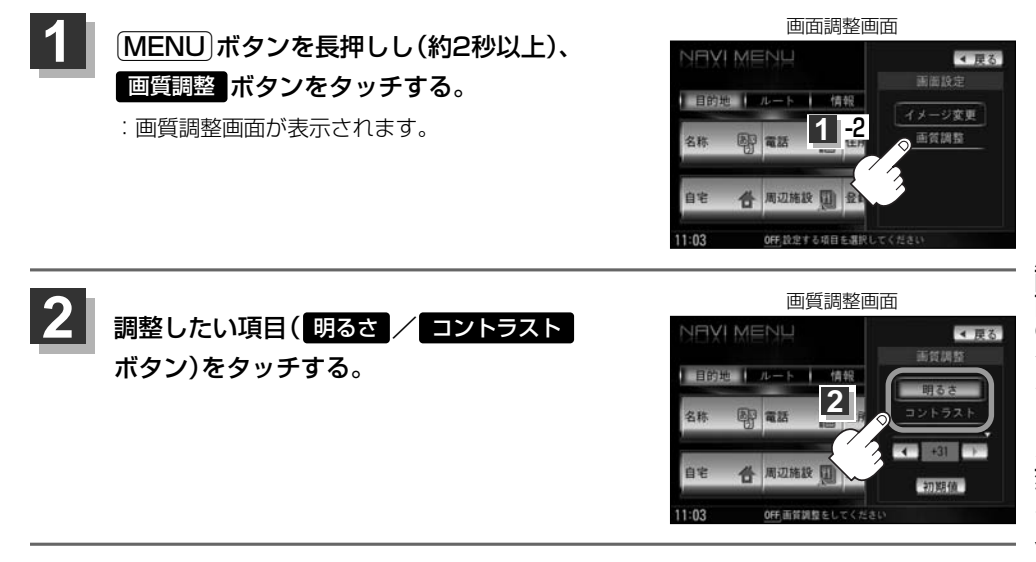

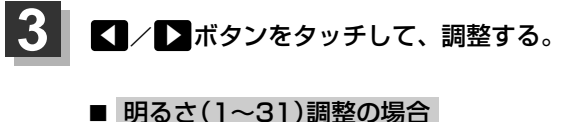

ボタンをタッチすると明るくなり、ボタンをタッチすると暗くなる。

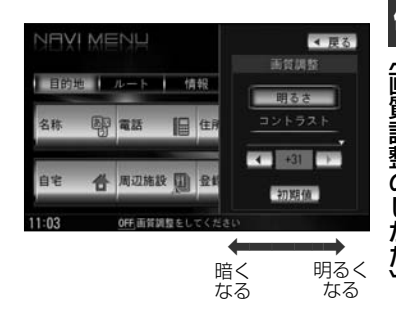

# 画質調整のしかた(2)

### ■ コントラスト(1~31)調整の場合

### ▶ボタンをタッチすると白さが増し、

▲ボタンをタッチすると黒さが増す。

■ 直射日光の反射などで画面が見えにくいときは、 ■ 側へ 調整してください。

### ■ 色の濃さ(1~31)調整の場合

※リアカメラ、フロントカメラ、コーナーカメラ接続時のみ

ボタンをタッチすると濃くなり、

< ボタンをタッチすると淡くなる。

### ■ 色合い(1~31)調整の場合

※リアカメラ、フロントカメラ、コーナーカメラ接続時のみ

▶ボタンをタッチすると緑が強くなり、

<<ul>ボタンをタッチすると赤が強くなる。

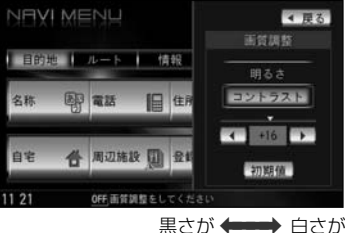

黒さか **◆ ●●●●** 日され 増す 増す

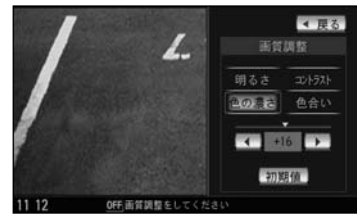

淡く **+---→** 濃く なる なる

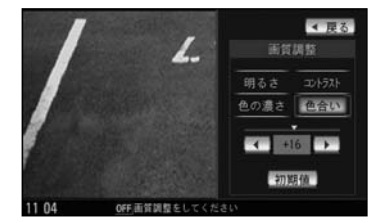

赤が強く + 緑が強く

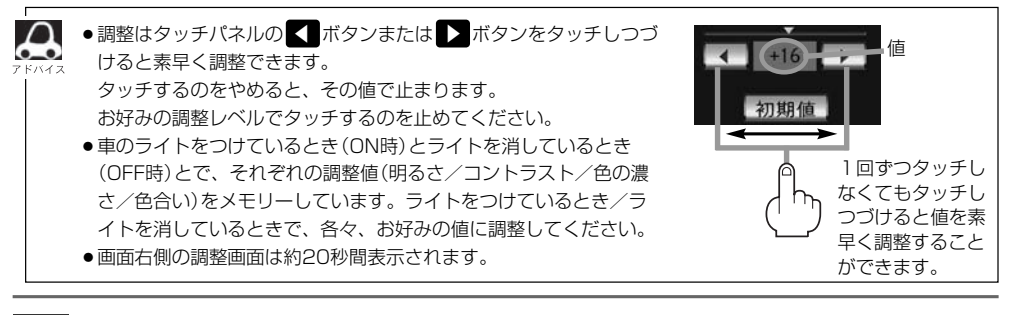

設定を終わるには・・・ (現在地)ボタンを押すと、現在地の地図画面に戻る。 戻る ボタンをタッチすると、画面調整画面に戻る。

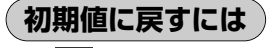

手順 2 (281ページ)で、 初期値 ボタンをタッチする。

設定した値が工場出荷時の値に戻ります。

# 音声はそのままで、画面を消す

### 画面を消して、音声のみ聞くことができます。

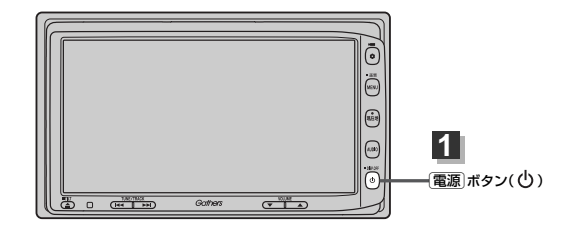

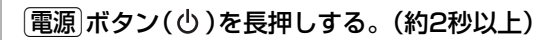

- : 画面のバックライトが消えて、黒くなります。 再度画面を表示する場合は画面をタッチするか、もう一度「**電源**」ボタン(**し**)を押してください。
- ●リアカメラが接続されている場合に車のシフトレバーをリバースに入れると、画面消モード中でも、カメ □ う映像に自動的に切り替わります。
  - ※シフトレバーをリバース以外に入れると、画面消モードに戻ります。
  - ●リアカメラが接続されていて、カメラ映像を表示している場合は、 (電源)ボタン( (●))を長押ししても画面 を消すことはできません。

# ボタンの照明について

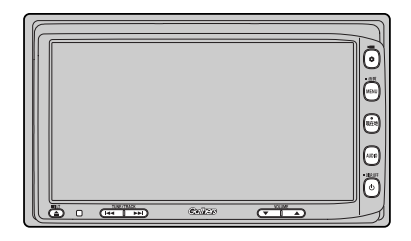

車のライトをONにすると、本機のボタンの文字 (MENU、AUDIO)やボタン(現在地)、イラス ト(�、<sup>(</sup>)、▼、▲、(★、)、▲)、ディスプ レイ部を開いたときのイラスト(▲)、DVD/CD 挿入口、SDカード挿入口が点灯します。

# ナビゲーション画面から他のモードに替える

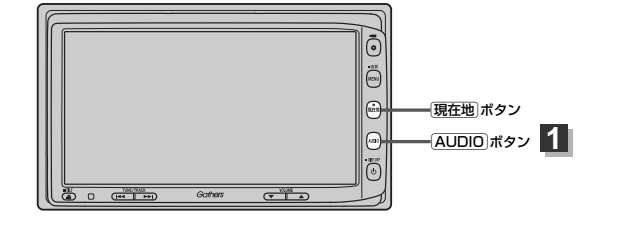

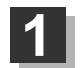

### 地図画面でAUDIOボタンを押す。

: AV MENU画面が表示されます。

※すでにAV画面を起動している場合はAUDIOボタンを2回押してください。

# 2 表示したいモード(FM/AM / Digital TV / CD/DVD / Music Rack / SD / iPod / USB / VTR ボタン)をタッチする。

: 各モード画面が表示(ナビゲーションと同時起動)されます。

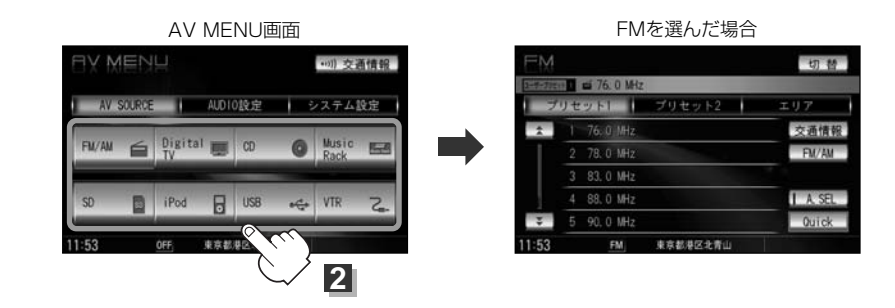

### ナビゲーション画面を表示するには

### 現在地ボタンを押すと、現在地の地図画面に戻ります。

7 5/12

 (現在地)ボタンを押すと、ナビゲーション画面を表示させルート案内等をさせながら、DVDビデオ、FM/ AM、Digital TVの音声やMusic Rack、CD/MP3/WMA、SD、USBメモリデバイス/iPodの音楽を 聞いたりすることができます。
 また、情報バーに曲名などを表示するように設定することもできます。
 (夏)「表示項目の設定を変える」196~198ページ
 Music Rack、CD/MP3/WMA、FM/AM、SD、USBメモリデバイス/iPod画面を表示させながら、

音声案内を割り込ませたりすることができます。情報バーには道路名(周辺の名称)、目的地への到着予想 時刻、残距離表示と現在選択しているモードのマークを表示します。

# ナビゲーション画面を表示したままで音楽を聞く

ナビゲーション画面表示中にルート案内等をしながら、DVDビデオ、FM/AM、Digital TVの音声 やMusic Rack、CD/MP3/WMA、SD、USBメモリデバイスの音楽を聞いたりすることができ ます。

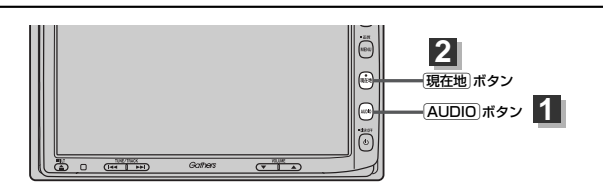

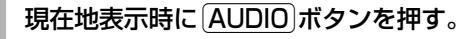

:AV MENU画面が表示されます。

※すでにAV画面を起動している場合はAUDIOボタンを2回押してください。

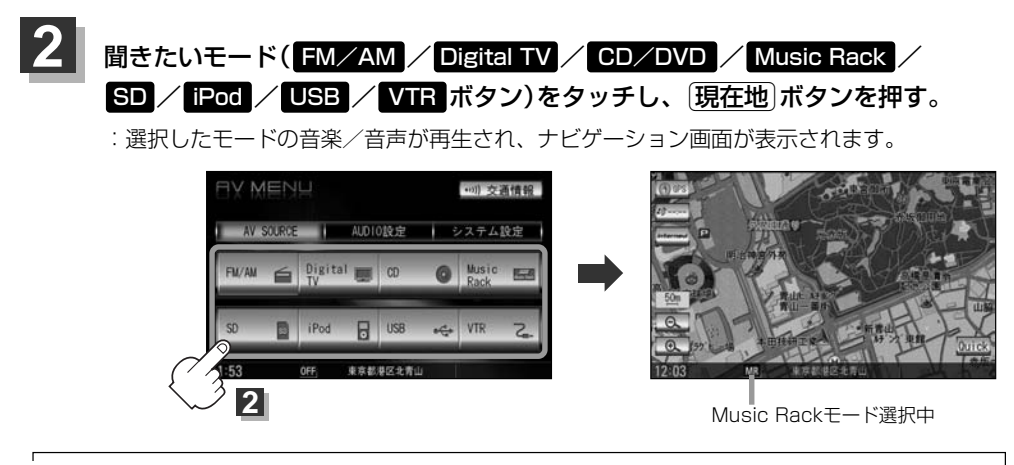

● 音量調節や 📢 / 🖬 を使っての操作や 電 🗊 ボタン ( 😃 ) はナビゲーション画面のままでもできます。

ナビゲーション画面の情報バーにMusic Rack、CD/MP3/WMA、SD、USBメモリデバイスで再生中の曲名やDVDビデオのタイトル・チャブター番号、AM/FMの周波数、Digital TVで選択中の放送局名を表示することができます。
 「客」「表示項目の設定を変える」196~198ページ

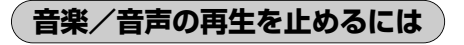

電源 ボタン(心)を押す。

:音楽/音声の再生を中止します。

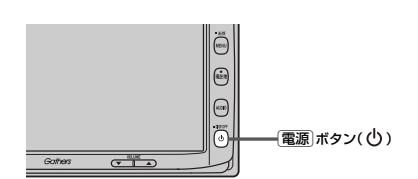

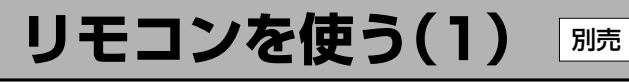

# 安全上のご注意

|            | <u>♪</u> 危険                                                                                                    |                                                                                               |
|------------|----------------------------------------------------------------------------------------------------|-----------------------------------------------------------------------------------------------|
| 0          | <b>電池のプラス⊕とマイナス⊝を確認して正しく入れてください。</b><br>電池の液もれ、発熱、破裂により、火災・けがや、<br>周囲を汚損させる原因となります。                                     | 方向を確かめてね                                                                                      |
| $\bigcirc$ | <b>火の中に入れたり加熱したりしないでください。</b><br>電池の液もれ、発熱、破裂により、火災・けがや周囲を<br>汚損させる原因となります。                                             | ₩4.<br>₩<br>₩<br>₩<br>₩<br>₩<br>₩<br>₩<br>₩<br>₩<br>₩<br>₩<br>₩<br>₩<br>₩<br>₩<br>₩<br>₩<br>₩ |
| 0          | 電池の液が目に入った場合は、失明の恐れがありますので<br>こすらずに、すぐにきれいな水で充分洗ったあと、<br>直ちに医師の治療を受けてください。                                              | ┌╴╋╴                                                                                          |
| $\otimes$  | 本機を、前方の視界を妨げる場所やハンドル・シフトレバー・ブレー<br>転操作を妨げる場所など運転に支障をきたす場所、同乗者に危険を<br>バッグシステムの動作を妨げる場所に置いたり、取り付けたりした<br>交通事故やけがの原因となります。 | ーキペダル等の運<br>え及ぼす場所、エア<br>いいでください。                                                             |
| 分解禁止       | <b>本機を分解したり、改造しないでください。</b><br>事故・火災の原因となります。                                                                           |                                                                                               |
| $\bigcirc$ | <b>運転中に本機の操作はしないでください</b> 。<br>事故の原因となります。                                                                              |                                                                                               |
| $\bigcirc$ | <b>電池のプラス⊕とマイナス⊝を針金などの金属で接続しないでくださ</b><br>電池の液もれ、発熱、破裂により、火災・けがや周囲を<br>汚損させる原因となります。                                    | <b>い</b> ₀ (), (), (), (), (), (), (), (), (), (),                                            |
|            | <u>永</u> 警告                                                                                                    |                                                                                               |
| $\bigcirc$ | <b>水や海水につけたり、ぬらしたりしないでください。</b><br>電池の発熱やサビにより、火災の原因となります。                                                              | - Anton                                                                                       |
| $\bigcirc$ | <b>液もれ、変色、変形など今までと異なることに気づいた<br/>時は使用しないでください</b> 。電池の発熱や破裂により、<br>火災やけがの原因となります。                                       |                                                                                               |
| 0          | 電池の液が皮膚や衣服についた場合は、皮膚に障害をおこす恐れた<br>あるので、すぐにきれいな水で洗い流してください。                                                              |                                                                                               |

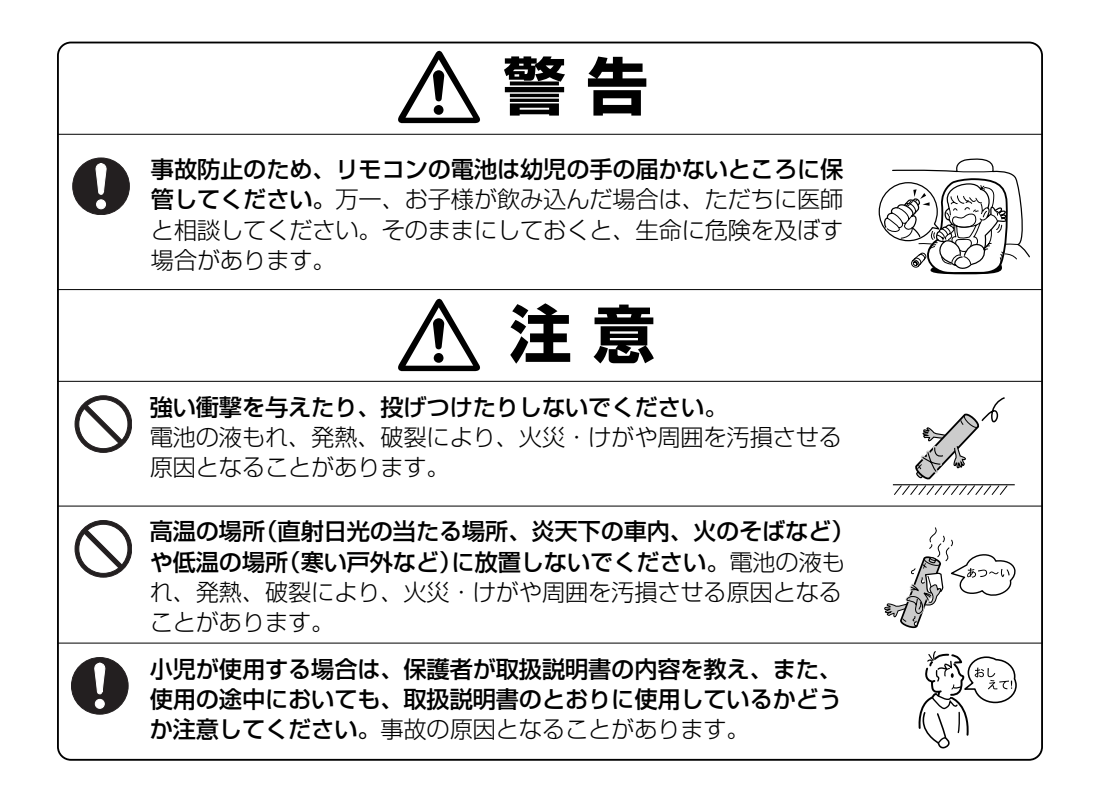

### 使用上のご注意

- ●指定された電池以外は使用しないでください。
   電池の破裂や液漏れにより、火災やけが、周囲を汚染する原因となることがあります。
- リモコン内に電池を入れるときは、極性(⊕極と⊝極)に注意し、指示どおりに入れてください。

指示どおりに入れないと、電池の破裂や液漏れにより、ケガや周囲を汚染する原因となることがあります。

- ●加熱・分解したり、火・水の中に入れないでください。
   電池の破裂や液漏れにより、火災やケガの原因となることがあります。
- 金属製のボールペン・ネックレス・コインなどと一緒に携帯または保管しないでください。 電池の破裂や液漏れにより、火災やケガの原因となることがあります。
- ●使用済みの電池は定められた方法および場所に廃棄してください。
- ●直射日光の当たる場所に長時間放置しないでください。

# リモコンを使う(2) 帰

- ●ご使用の際は、リモコンの発光部をナビゲーションの リモコン受光部に向けてください。
  - ※ 電池の消耗により、リモコンの使える範囲が 狭くなったり、ボタンを押しても操作できない ことがあります。 この場合は、電池を交換してください。

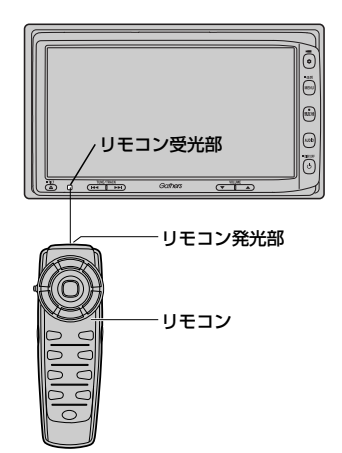

### リモコンに電池を入れる

付属の単4形乾電池を2個使用します。

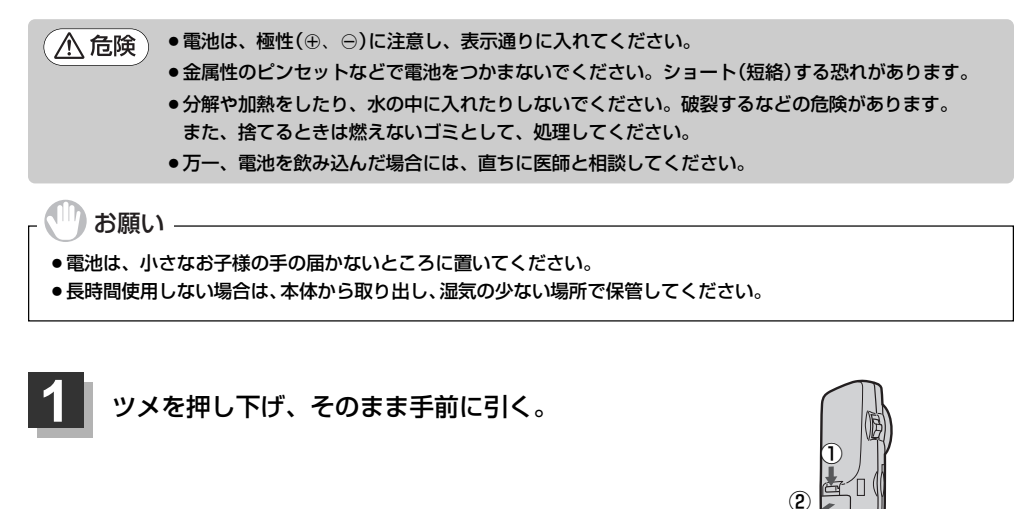

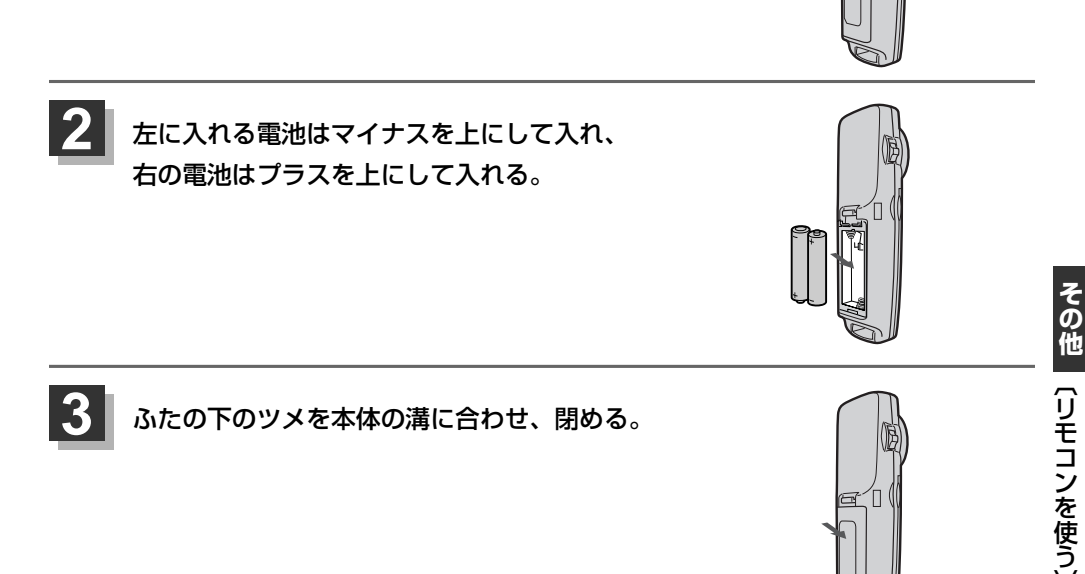

### リモコンをホルダーから取りはずす)

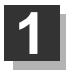

ホルダーの左右のツメを少し外側に広げて、 外します。

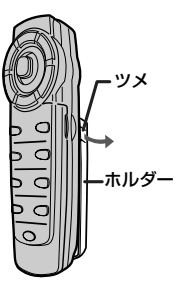

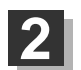

そのまま手前に引く。

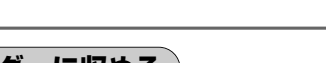

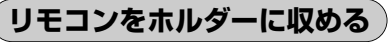

ホルダー下部のツメに、リモコン下部の溝を 合わせる。

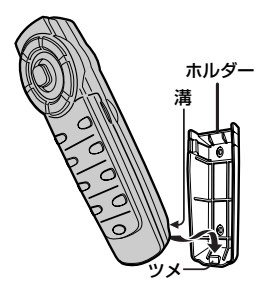

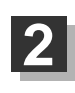

カチッと音がしてホルダーの左右のツメがはまる まで、リモコンをホルダーに押しつける。

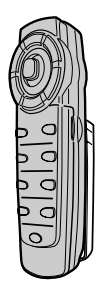

### リモコンの主な便利機能

### 地図を動かすときに使用

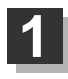

カーソルキーをスクロールしたい 方向へ動かす。

:地図がスクロールされます。

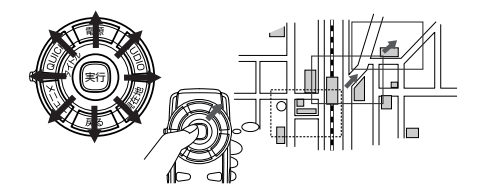

押し続けると連続してスクロールします。カーソルキーは8方向に動かすことができます。

### 画面のメニュー等を選択し、実行するときに使用

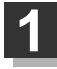

画面上の項目を選ぶ。(米)

カーソルキーを使用して選びます。

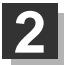

### 選んだ項目を押す(実行する)。

(実行)ボタンを押します。 選んだ項目の内容を実行したり、次画面を表示させます。 ※リモコンで選んだ項目は外わくが青色に表示されます。

機能によってはリモコンで選択できないボタンがあります。

### NAVI/AV切替スイッチについて

ナビゲーション画面を表示させながらオーディオ(CD/Music Rack/MP3/WMA/SD/USB/ ラジオ/DVD/Digital TV/iPod)を同時起動した場合に、ナビゲーションまたはオーディオのど ちらのモード操作をナビゲーションが受信するか、あらかじめ設定することができます。

NAVI 側にスイッチをスライドさせる。 :ナビゲーション操作を行ないます。

AV **側にスイッチをスライドさせる。** :オーディオ操作を行ないます。

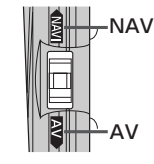

### 2画面 ボタンについて

現在地表示時、全画面表示⇔2画面表示の切り替えを行ないます。

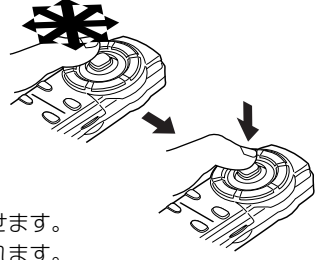

別売

### 各部の名称とはたらき

### [ナビゲーションの操作]

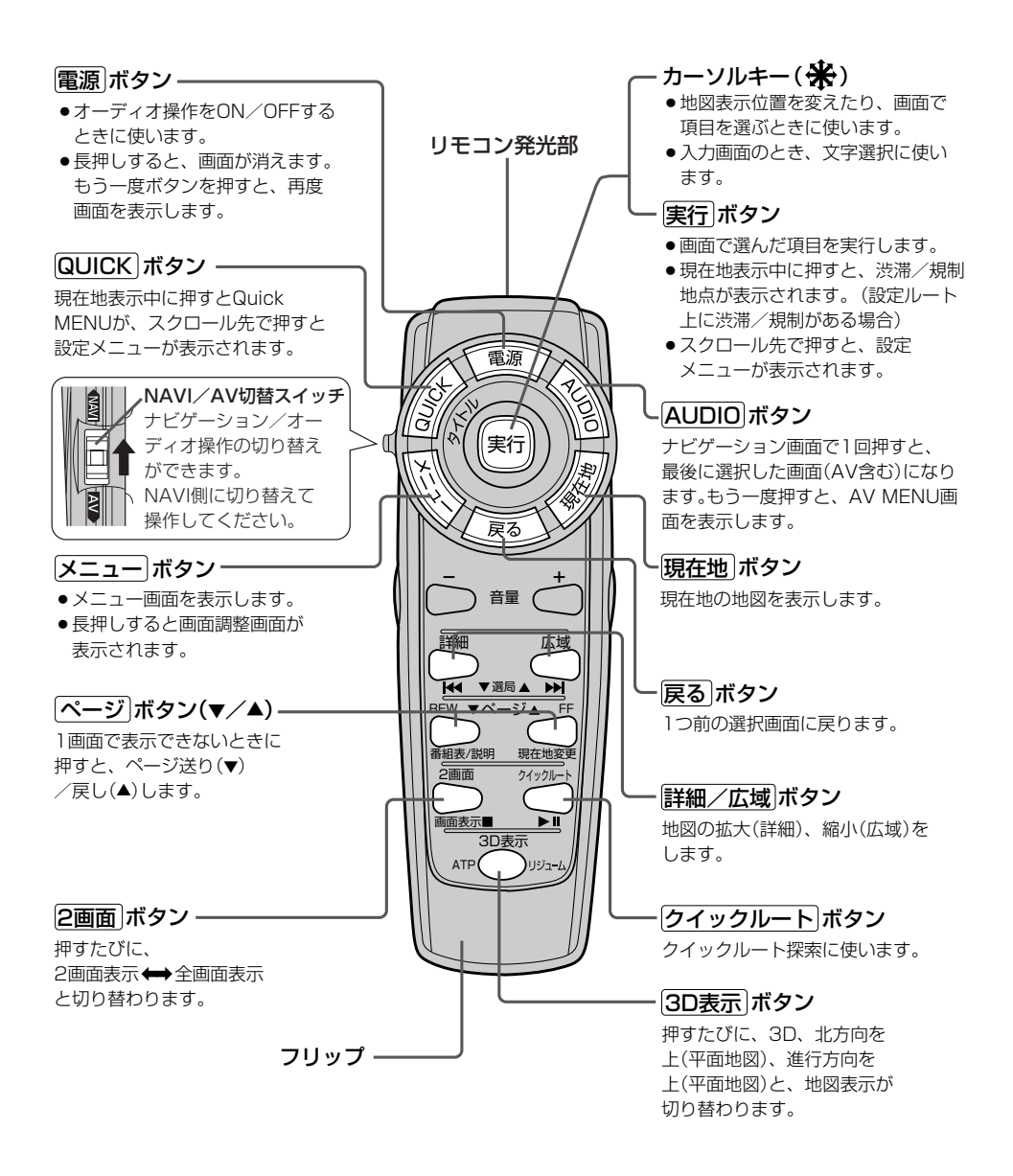

### フリップを開けた場合

### 検索ボタン-

- 電話番号入力画面または郵便番号 入力画面で入力途中に押すと、入 力した電話番号または郵便番号に 該当するリストまたは地図が表示 されます。
- ●50音入力画面で押すと、入力した 施設名または地名で検索が開始されます。
- ●マップコード入力画面/緯度・経 度入力画面で押すと、入力したマ ップコードまたは緯度・経度で検 索が開始されます。

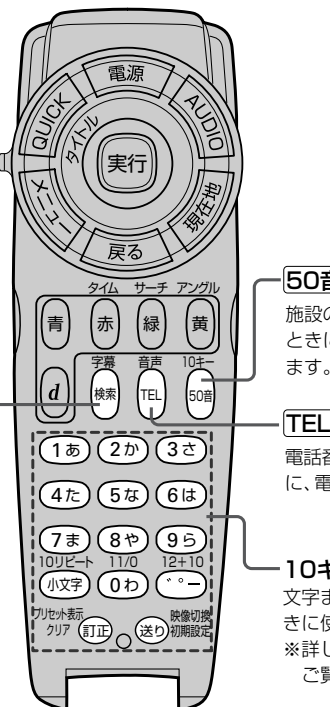

### 50音 ボタン

施設の名前を入力して目的地を探す ときに、施設50音入力画面を表示し ます。

### TELボタン

電話番号を入力して目的地を探すとき に、電話番号入力画面を表示します。

### -10キー&編集ボタン

文字または数字を入力すると きに使います。 ※詳しくは300、301ページを ご覧ください。

## [CD/Music Rack/MP3/WMA/SD/USB/iPodの操作]

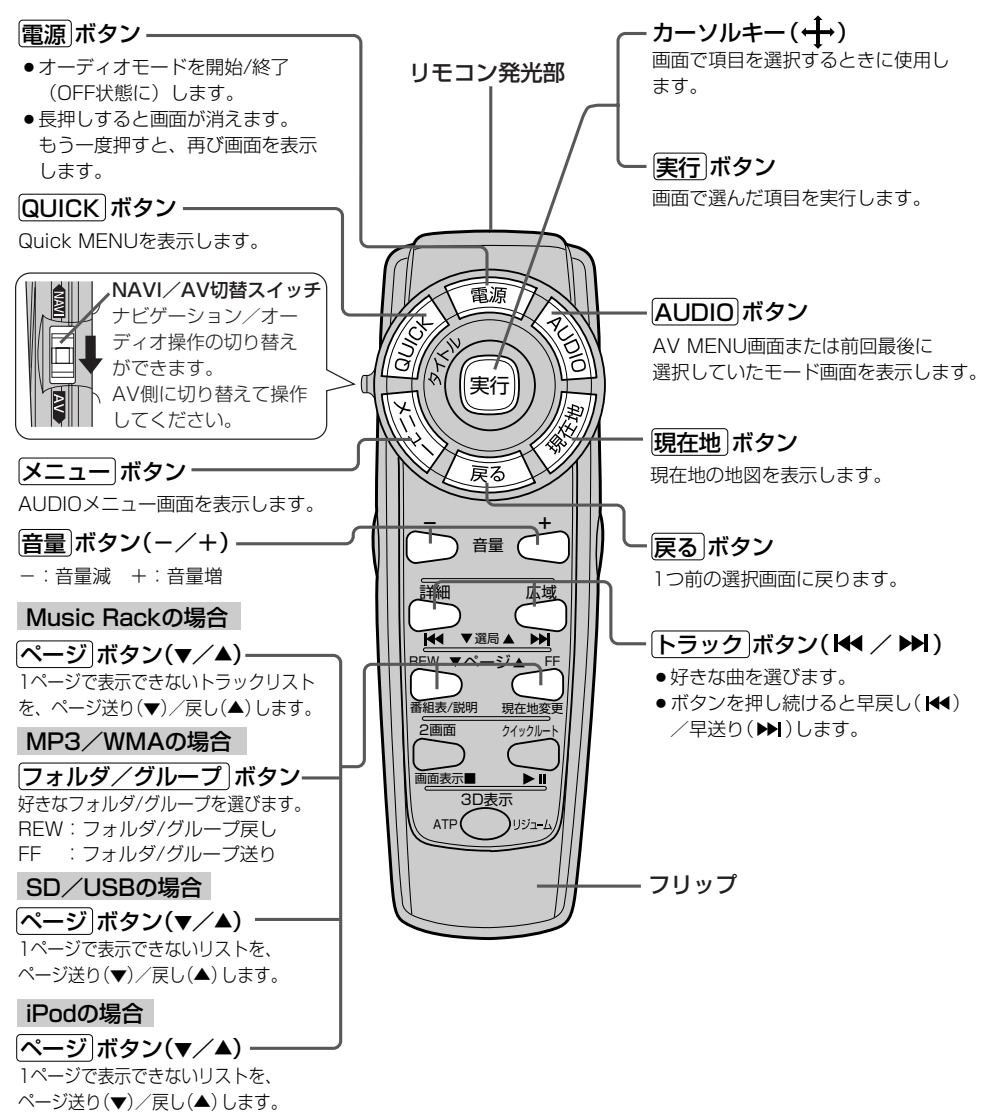

### [ラジオの操作]

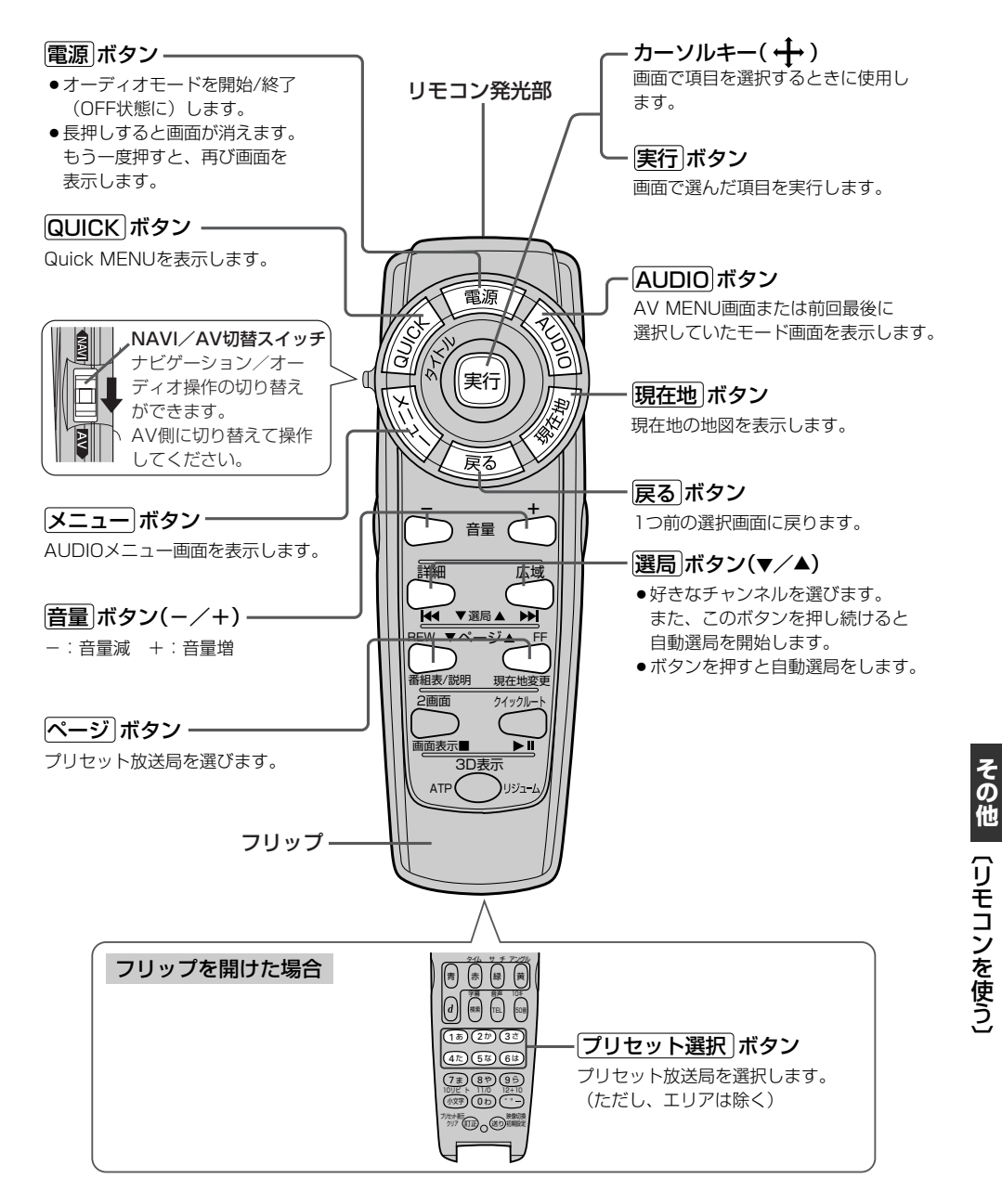

# リモコンを使う(6)

別売

### [DVDの操作]

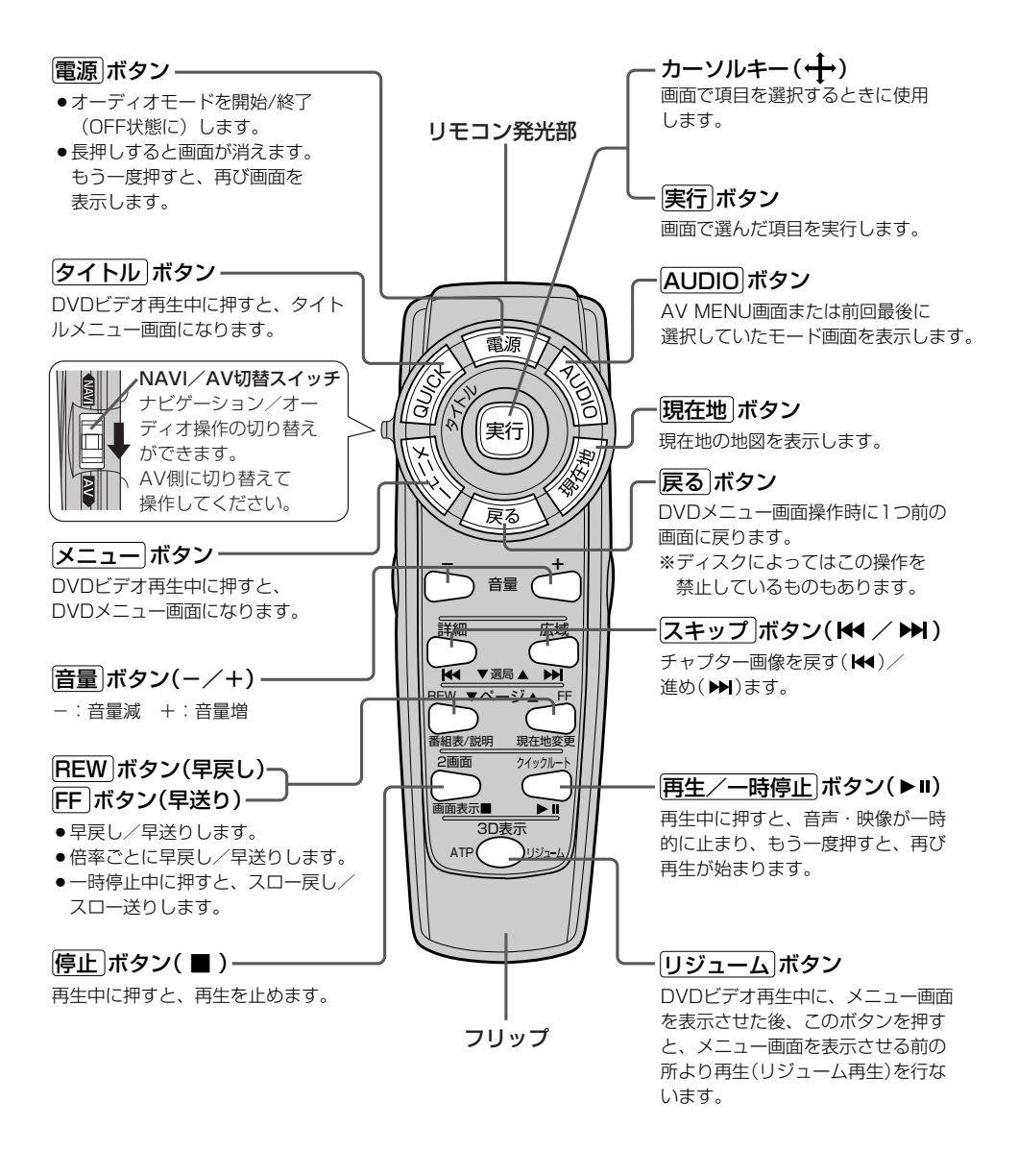

### フリップを開けた場合

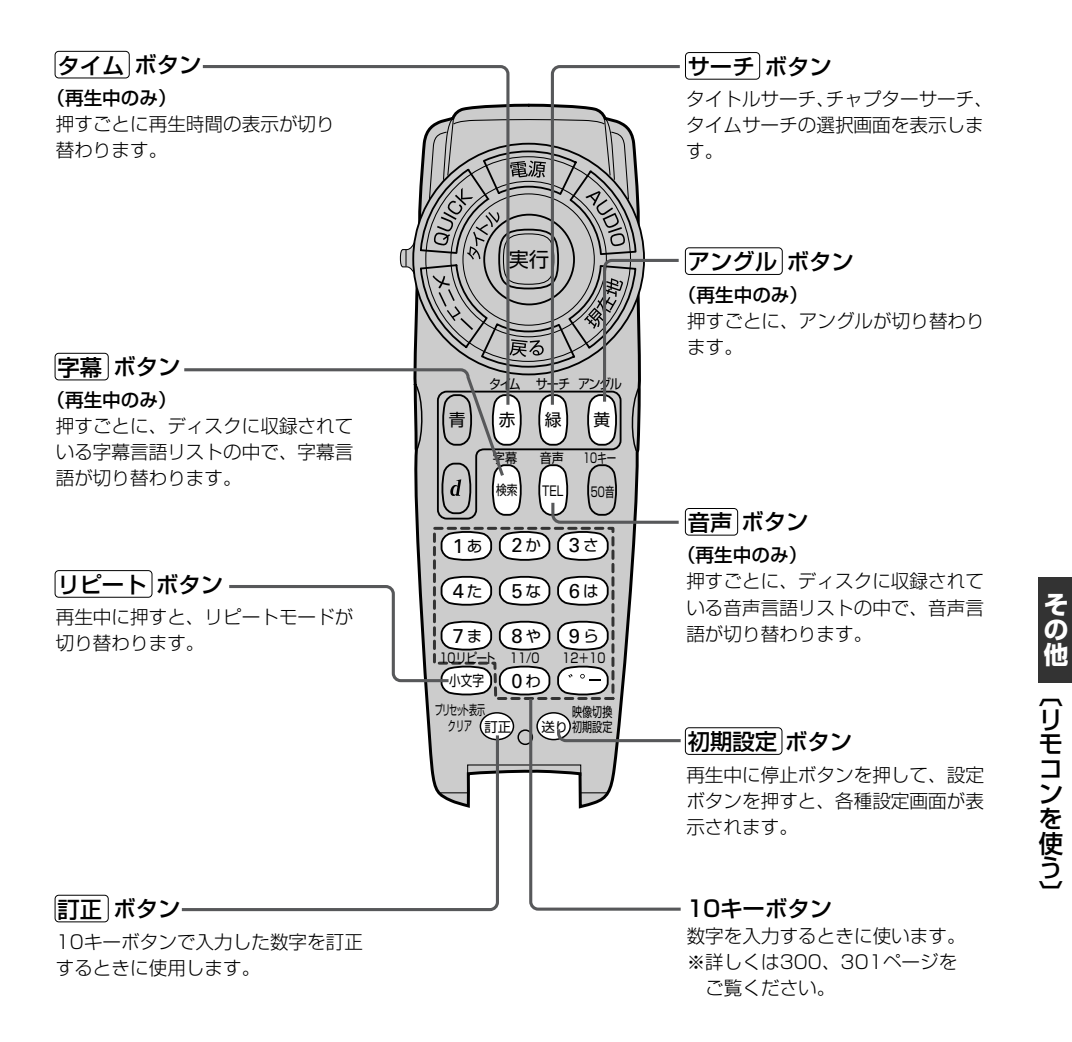

### [地上デジタルテレビの操作]

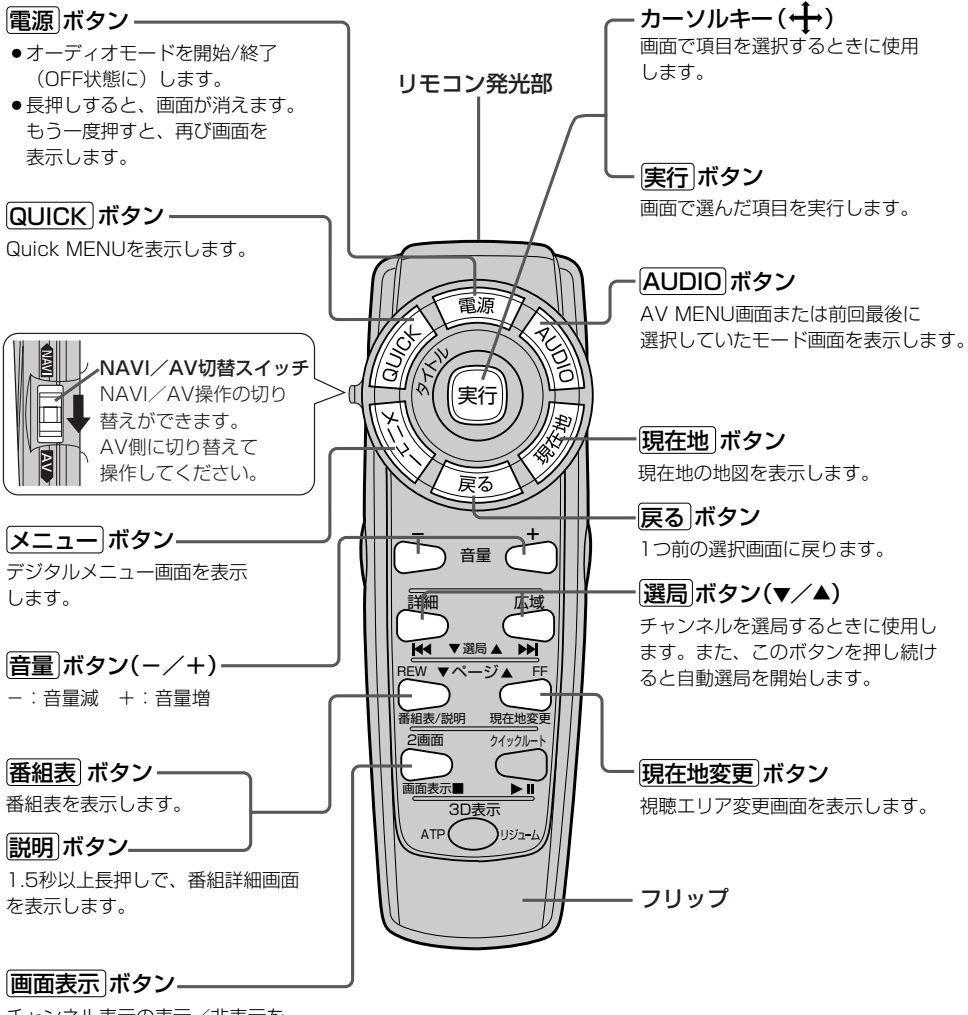

別売

チャンネル表示の表示/非表示を 切り替えます。

### フリップを開けた場合

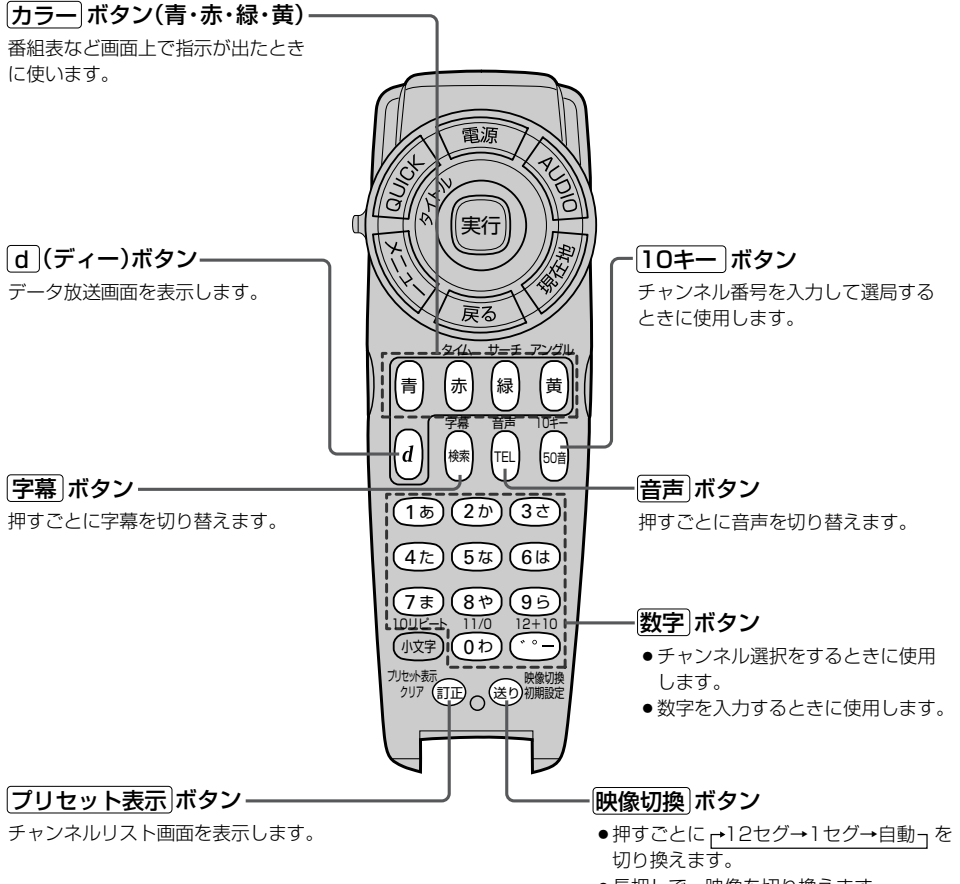

●長押しで、映像を切り換えます。

その他(リモコンを使う)

### リモコンの10キーで文字を入力するには

### (文字の割り当て)

文字の入力のしかたには、10キーを押して直接 入力する方法と、カーソルキーを動かして画面 に表示された50音パレットから文字を選択する 方法があります。また、両方の操作を混ぜて行 なうこともできます。

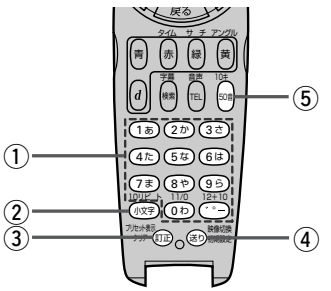

10キーでは、1つのボタンに複数の文字が割 り当てられています。10キーに割り当てられ た文字および編集ボタンのはたらきは以下のと おりです。

立空の割り当てま

| $\subseteq$ | ~1~                        |                                          |
|-------------|----------------------------|------------------------------------------|
|             | 押すボタン                      | 入力文字                                     |
| 1           | (1ぁ)ボタン                    | かな・漢字 : あいうえお<br>カナ : アイウエオ<br>英数 : 1ABC |
|             | (2か)ボタン                    | かな・漢字 : かきくけこ<br>カナ : カキクケコ<br>英数 : 2DEF |
|             | (3き)ボタン                    | かな・漢字 : さしすせそ<br>カナ : サシスセソ<br>英数 : 3GHI |
|             | <ul><li>(4た)ボタン</li></ul>  | かな・漢字 : たちつてと<br>カナ : タチツテト<br>英数 : 4JKL |
|             | 5∞ ボタン                     | かな・漢字 : なにぬねの<br>カナ : ナニヌネノ<br>英数 : 5MNO |
|             | <ul><li>(6)ま)ボタン</li></ul> | かな・漢字 : はひふへほ<br>カナ : ハヒフヘホ<br>英数 : 6PQR |

かな・漢字:まみむめも (フォ)ボタン :マミムメモ カナ : 7STU 英数 かな・漢字:やゆよ (8\*)ボタン カナ :ヤユヨ 英数 : 8VWX かな・漢字:らりるれろ (96)ボタン カナ :ラリルレロ 英数 : 9YZ かな・漢字:わをん ( ゆ)ボタン カナ :ワヲン 英数 :0-\_/. かな・漢字:゛゜ー (・・・)ボタン カナ (2) 小文字を入力したい時に (ハヌヤ)ボタン 押します。 (3) 文字を1文字消去する。 (皿) ボタン (4) 10キーで文字(かな/カ (き) ボタン ナ/英数)を入力したと き、その文字を確定しま す。 ※続けて同じボタンの文 字を入力するときは、 1文字入力後、 (塗)ボタ ンを押してカーソルを 右に移動させた後、次 の文字を入力します。 次に入力する文字が違 うボタンの文字のとき は、次の文字のボタン を押すと自動的にカー ソルが右に移動します。 (5) 押すごとに、 50音 ボタン ▶かな→カナ→英数 つと 切り替えます。

### 10キーでの文字入力のしかた

50音パレットで文字を入力する場合

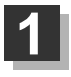

入力したい文字が割り当てられたボタンをくり返し押して、入力したい文字を 表示させる。

# 2 送りボタンを押して文字を確定する。 ※次に入力したい文字が同じボタンに割り当てられていない場合は、送りボタンを押す必要はありません。次に入力したい文字のボタンを押すと、前回の文字は自動的に確定されます。 (1) あおと入力する場合 あ→ (1) 5回押す 例) あおと入力する場合 あ→ (2) ボタンを押した時点で "あ"文字は確定されます。 ※入力を間違えた場合は(訂正)ボタンを押して入力し直します。 (訂正)ボタンを長押しすると、入力した文字がすべて消去されます。

# 3 手順1、2をくり返し、文字を入力する。

### 電話番号入力画面で数字を入力する場合

#### 入力は数字のみです。

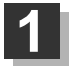

### 入力したい数字のボタンを押す。

※入力した時点で、文字は確定されます。
※入力を間違えた場合は[訂正]ボタンを押して入力し直します。
(訂正)ボタンを長押しすると、入力した文字がすべて消去されます。

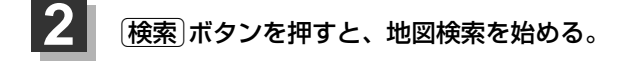

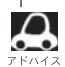

●ここで説明した入力方法は1例です。

この他にも文字の入力画面はあります。

●10キーで入力している時に、カーソルキーを動かして画面に表示された50音パレットから文字を入力する操作を混ぜ合わせて行なうことも可能です。

# ルート案内時の注意点(1)

- ■表示されるルートは参考ルートです。最短ル ートをとらない場合があります。
- ■道路は日々変化しており、地図ソフト作成時期の関係から、形状、交通規制などが実際と異なる場合があります。必ず実際の交通規制にしたがって走行してください。
- ■ルート探索中は、車両走行にともなう地図の 移動が遅れることがあります。
- ■ルート探索終了後、探索されたルートが表示 されるまでに時間がかかることがあります。
- ■目的地および経由地に到着してもルートが消 えない場合があります。新しいルートを探索 するか、エンジンスイッチをO(OFF)にした ときにルートは消えます。
- ■再探索をしたとき、通過したと判断した経由 地に戻るルートは探索しません。
- ■ルート表示時に地図を移動させると、ルートの再表示に時間がかかることがあります。
- ■距離優先でルート探索をした場合、細い道路の通過や有料道路の乗り降りを繰り返すことがあります。
- ■距離優先でルート探索をした場合でも、出発 地、目的地の近くでは、安全のため通りやす い基本道路を優先するので、距離優先となら ない場合があります。
- ■道路が近接している所では、正確に位置を設定してください。特に、上り、下りで道路が別々に表示されているような場所では、進行方向に注意して道路上に目的地や経由地を設定してください。

- ■経由地が設定されている場合は、各経由地間 のルートをそれぞれ別々に探索していますの で、以下のようになることがあります。
  - どれか1か所でもルートが探索できなかったときは、全ルートが表示されません。
  - 経由地付近でルートがつながらないことが あります。
  - 経由地付近でUターンするルートが表示されることがあります。
  - ●距離優先での探索でも、細街路(灰色(細線) の道路)は、通行の安全上、最短ルートと ならない場合があります。
  - 現在地および目的地(経由地)付近における 細街路(灰色(細線)の道路)を使用したルートについては、音声での案内は行ないません。地図上のルート表示を確認のうえ、実際の交通規制にしたがって走行してください。
  - 細街路(灰色(細線)の道路)から、それ以外の道路に出るルートおよび細街路に入るルートでは交通規制を考慮していないので、現地では十分確認のうえ、実際の交通規制にしたがって走行してください。

### ■以下のような場合、ルートが探索できないこ とがあります。

- ●現在地と目的地が遠すぎる場合。
   この場合は目的地をもう少し近づけてから
   再度ルート探索してください。
- 交通規制で目的地や経由地まで到達できな い場合。
- ●極度に迂回したルートしかない場合。
- その他、条件によってはルート探索できない場合があります。

■以下のようなルートが表示されることがあり ます。

- ルート探索しても、自車マークの前または 後からルートが表示されることがあります。
- 目的地を設定しても、目的地の前または後 にルートが表示されることがあります。
- ルート探索しても、他の道路からのルート を表示することがあります。
   この場合は自車マークが現在地とずれてい る可能性がありますので、自車マークが正 しい道路上に戻ってから、再度ルート探索

を行なってください。

- 登録地、案内情報から呼び出した地点をそのまま目的地や経由地に設定すると、遠回りなルートを表示することがあります。修正する場合は、進行方向などに注意して設定してください。インターチェンジ(IC)やサービスエリア(SA)などのように上りと下りの道路が別々になっている場所では、特にご注意ください。
- 一般優先
   に表示をしてルート探索させても、有料道路を通るルートが設定される場合があります。
   ルートを修正したいときは、一般道路上に経由地を設定して再度ルート探索を行なってください。
- 陸路のみで目的地に到着できるときや
   探索条件の設定でフェリーを優先"する"に設定していなくても、フェリー航路での ルートが設定される場合があります。ルートを修正したいときは、陸路に経由地を設定して再度ルート探索を行なってください。
- フェリー航路は、旅客のみ、二輪車のみの 航路を除いた主なものがルート設定可能で すが、目安としてお考えいただき、実際の 所要時間、運行状況などをご確認の上、利 用してください。

その他 (ルート案内時の注意点)

# ルート案内時の注意点(2)

### 自車マークの表示誤差について

自車マークの現在地や進行方向は、以下のような走行条件などによってずれることがあります。 故障ではありませんので、しばらく走行を続けると正常な表示に戻ります。

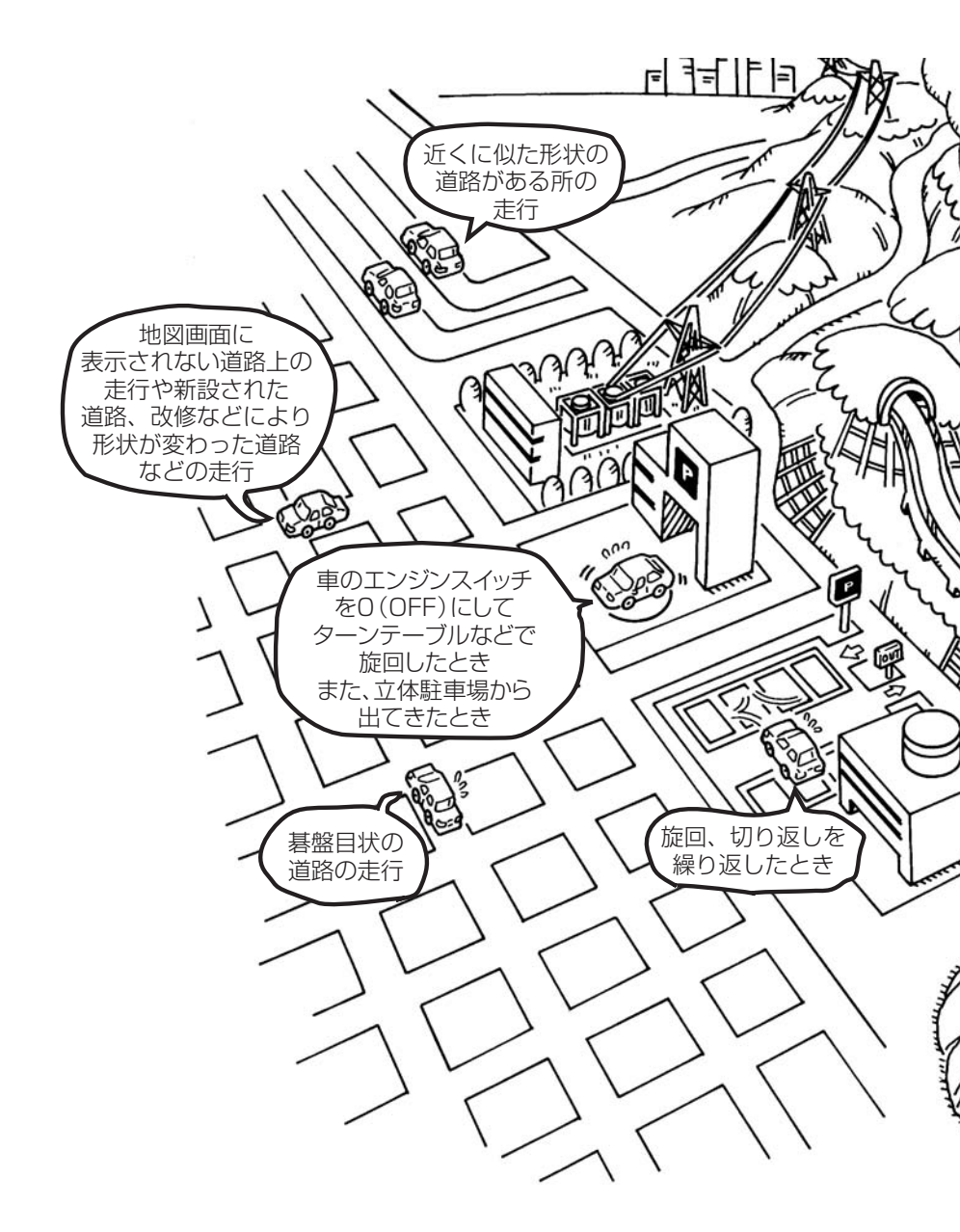

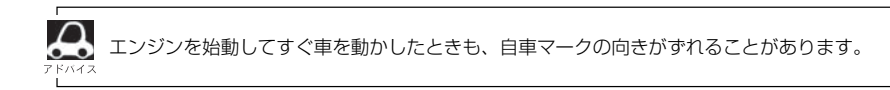

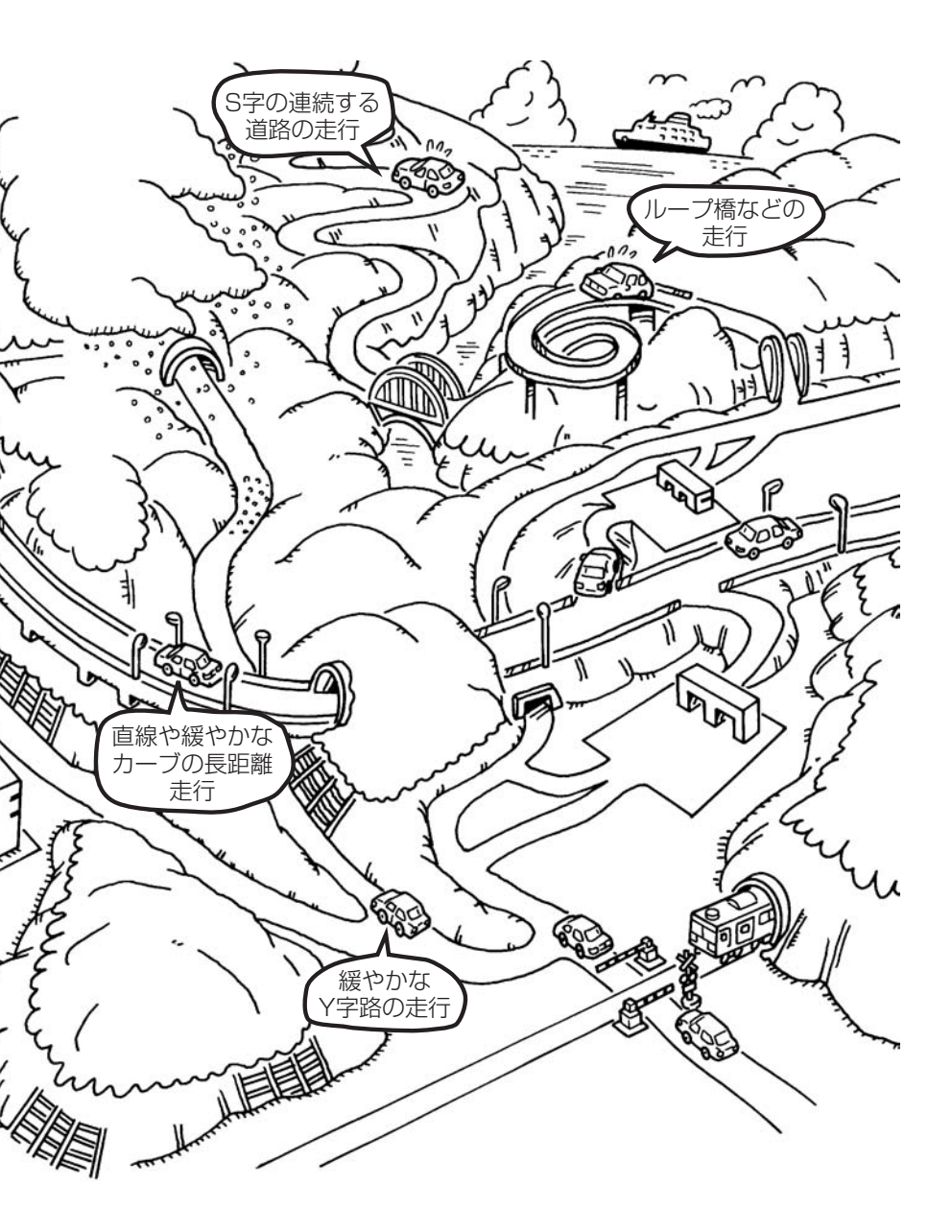

# 出発地・経由地・目的地の設定について

### 経由地、目的地の登録のポイント

経由地、目的地は必ず最詳細地図で設定してください。 最詳細地図で設定しなかった場合、次のように設定したい場所とはちがう位置に設定してしまう場合 があります。

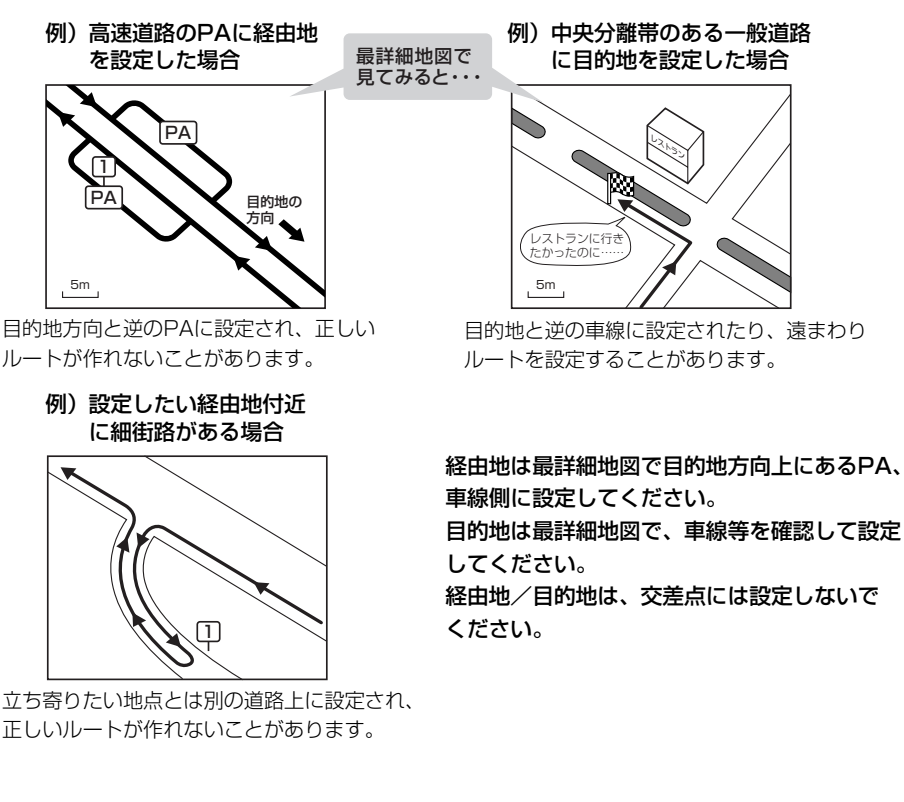

### メニューの検索で施設の地図を探した場合

例)「名称で探す[施設50音検索]」で"〇〇水族館"の 地図を表示し、目的地を登録した場合

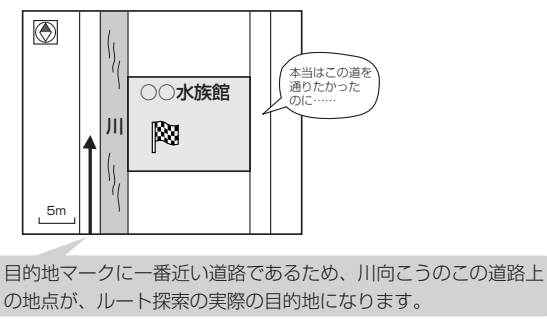

出発地/経由地/目的地のマークは施設上に登録されますが、ルート探索の実際の出発地/経由地/目的地は、登録した地点に一番近い探索データのある道路上の地点となります。このため、意図したルートとはちがうルートが設定される場合があります。

これをさけるには、最詳細地図で、探 索データのある道路のうち、お好きな 道路上(目的地方向の車線側)に登録し てください。 出発地/経由地/目的地を登録した地点から直線距離で一番近い道路がルート探索の実際の出発地/経由地 目的地になります。

## 経由地を使って上手にルートを作る

例)ルートの途中に立ち寄りたい場所があるとき

経由地を設定しない場合、立ち寄りたい 場所を通らないルート(----▶)を 作ることがあります。

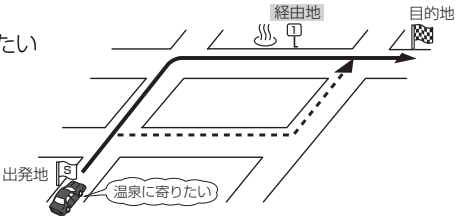

例)経由地は出発地(現在地)から近い順に、1、2、3…と、設定してください。

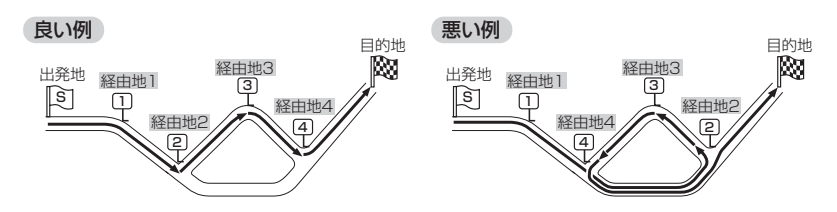

例)希望する高速道路インターから乗りたい(降りたい)場合

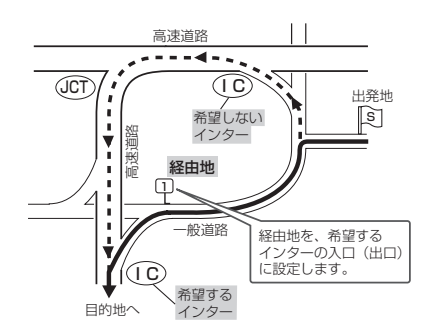

希望するICの入口(出口)に経由地を 設定します。

経由地を設定しない場合は、希望しな いインターを選ぶことがあり、遠回り のルート(----▶)を選ぶことがあり ます。

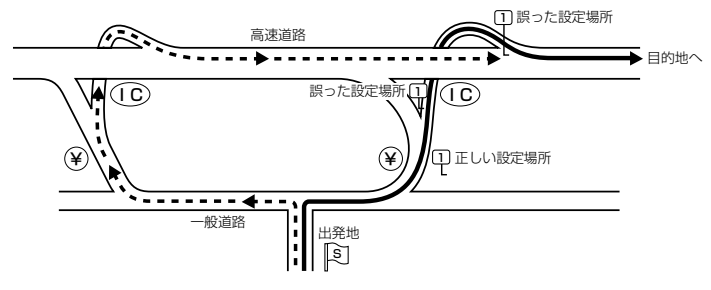

ICの本線や分岐点などに は経由地を設定しないで ください。 遠回りのルート (----▶)を選ぶことが あります。

# 地図ソフトについて(1)

### 株式会社ゼンリンからお客様へのお願い

「本機」に格納されている地図データおよび検索情報等のデータの製作にあたって、毎年新しい情報を 収集・調査していますが、膨大な情報の更新作業を行うため収録内容に誤りが発生する場合や情報の 収集・調査時期によっては新しい情報の収録がなされていない場合など、収録内容が実際と異なる場 合がありますので、ご了承ください。

### 重要!

本使用規定(「本規定」)は、お客様と株式会社ゼンリン(「弊社」)の間の「本機」(「機器」)に格納されている地図データおよび検索情報等のデータ(「本ソフト」)の使用許諾条件を定めたものです。本ソフトのご使用前に、必ずお読みください。本ソフトを使用された場合は、本規定にご同意いただいたものとします。

### 使用規定

- 1.弊社は、お客様に対し、機器の取扱説明書(「取説」)の定めに従い、お客様が管理使用する機器1 台に限り本商品を使用する権利を許諾します。
- 2.お客様は、本ソフトのご使用前には必ず取説を読み、その記載内容に従って使用するものとし、 特に以下の事項を遵守するものとします。
  - (1) 必ず安全な場所に車を停車させてから本ソフトを使用すること。
  - (2)車の運転は必ず実際の道路状況や交通規制に注意し、かつそれらを優先しておこなうこと。
- 3.お客様は、以下の事項を了承するものとします。
  - (1) 本ソフトの著作権は、弊社または弊社に著作権にもとづく権利を許諾した第三者に帰属すること。
  - (2)本ソフトおよび本ソフトを使用することによってなされる案内などは、必ずしもお客様の 使用目的または要求を満たすものではなく、また、全て正確かつ完全ではないこと。弊社は、 このような場合においても本ソフトの交換・修補・代金返還その他の責任を負わないこと。
  - (3)弊社は、本ソフトに関する損害賠償責任を、弊社の故意または重過失による場合を除き、 一切負わないこと。なお、この規定は、本ソフトに関する弊社の損害賠償責任のすべてを規 定したものとすること。
- 4. お客様は、以下の行為をしてはならないものとします。
  - (1)本規定で明示的に許諾される場合を除き、本ソフトの全部または一部を、複製、抽出、転記、送信することまたは2台以上の機器で使用すること。
  - (2) 第三者に対し、有償無償を問わず、また、譲渡・レンタル・リースその他方法の如何を問 わず、本ソフト(形態の如何を問わず、その全部または一部の複製物、出力物、抽出物その 他利用物を含む。)の全部または一部を使用させること。
  - (3) 本ソフトをリバースエンジニアリング、逆コンパイル、逆アセンブルすること、その他の これらに準ずる行為をすること。
  - (4) その他本ソフトについて、本規定で明示的に許諾された以外の使用または利用をすること。

### 安全上のご注意(交通事故防止等安全確保のために必ずお守りください)

 $\bigcirc$ 

**運転者は、走行中に操作をしないでください**。 運転を誤り、交通事故を招くおそれがあります。

操作は、安全な場所に車を停止させてからおこなってください。 安全な場所以外では追究、衝突されるおそれがあります。

文王な物所以下では追入、国人で11300で113000よう

### **) 運転中は、画面を注視しないでください。**

運転を誤り、交通事故を招くおそれがあります。

**A** 

常に実際の道路状況や交通規制標識・標示などを優先して歩行、走行してください。 本ソフトに使用している地図データ・交通規制データ、経路探索結果、音声案内などが実際と 異なる場合があるため、運転を誤り、交通事故を招くおそれがあります。

一方通行表示については、常に実際の交通規制標識・標示を優先して歩行、走行してくたさい。

ー方通行表示はすべての一方通行道路について表示されているわけではありません。また、一 方通行表示のある区間でも実際にはその一部が両面通行の場合があります。

### ▶ 本ソフトを救急施設などへの誘導用に使用しないでください。

本ソフトにはすべての病院、消防署、警察署などの情報が含まれているわけではありません。 また、情報が実際と異なる場合があります。そのため、予定した時間内にこれらの施設に到着 できない可能性があります。

### 【収録情報について】

- ●この地図の作成にあたっては、国土地理院長の承認を得て、同院発行の2万5千分の1地形図を使用しています。(承認番号平20業使、第204-327号)
- ●この地図の作成にあたっては、国土地理院長の承認を得て、同院の技術資料 H・1-No.3「日本測地系における離島位置の補正量」を使用しています。(承認番号 国地企調発第78号 平成16年4月23日)
- ●この地図の作成にあたっては、財団法人日本デジタル道路地図協会発行の全国デジタル道路地図データベ ースを使用しています。(測量法44条に基づく成果使用承認07-173)
- ●本ソフトに使用している交通規制データは、道路交通法および警察庁の指導に基づき全国交通安全活動推進センターが公開している交通規制情報を利用して、MAPMASTERが作成したものを使用しています。
- ●本ソフトを無断で複写·複製·加工·改変することはできません。
- ●本ソフトに使用している電話番号検索はタウンページ2009年11月のものを使用しています。
- ♪ vics は財団法人道路交通情報通信システムセンターの登録商標です。
- ●本ソフトで表示している経緯度座標数値は、日本測地系に基づくものとなっています。

その他

# 地図ソフトについて(2)

- ■道路データは、高速、有料道路においてはおおむね2009年12月、国道、都道府県道についてはおおむね 2009年9月までに収集した情報をもとに製作しておりますが、表示される地図が現場の状況と異なる場合 があります。
  - ◆リアル3D交差点 …ルート案内時、東・名・阪の主要交差点をリアルデザインで案内します。(約1730交差点、 約5530画像)

※すべての交差点において収録しているわけではありません。

- ◆JCTビュー ………ルート案内時、自動的に高速・首都高速・都市高速のJCTをリアルデザインで案内します。 (約3830ヶ所、約7670方面)
- ◆方面看板 …………ルート案内時、国道をはじめとした一般道の行き先案内を表示します。(全国の主要交差点) ※すべての交差点において収録しているわけではありません。
- ■細街路規制データは、おおむね2009年7月までに収集された情報に基づき製作されておりますが、表示される規制データが現場の状況と異なる場合があります。
- ■経路探索は、2万5千分の1地形図(国土地理院発行)の主要な道路において実行できます。ただし、一部の道路では探索できない場合があります。また、表示された道路が現場の状況から通行が困難なときがあります。現場の状況を優先して運転してください。
- ■交通規制は、普通自動車に適応されるもののみです。また、時間・曜日指定の一方通行が正確に反映されない場合もありますので、必ず実際の交通規制に従って運転してください。
- ■「市街地図」データは(株)ゼンリン発行の住宅地図に基づき作成しております。なお、「市街地図」は地域により作成時期が異なるため、一部整合が取れていない地域があります。また、「市街地図」収録エリアにおいては、データの整備状況により一部収録していない地域があります。
- ■電話番号検索データはタウンページ(2009年11月発行)をもとに作成しています。タウンページは、NTT 東日本およびNTT西日本の商標です。
- ■個人宅電話番号検索は、公開「電話番号」および公開電話番号登録者「名字」の入力で、地域に格差がありますが全国で地図検索が可能です。なお、検索された物件の一部では周辺までの表示になる場合があります。
- ■本商品に使用している渋滞統計情報は、過去の統計情報を基にした渋滞情報表示となります。(予測データ 提供元:NTTデータ 予測の基となる情報:JARTIC/VICSセンター)なお、ご使用のカーナビゲーショ ン機器によっては、渋滞統計情報が表示されない場合があります。
- ■VICSリンクデータベースの著作権は、(財)日本デジタル道路地図協会、(財)日本交通管理技術協会に帰属 しております。なお、本ソフトは、全国47都道府県のVICSレベル3対応データを収録しております。 VICSによる道路交通情報(渋滞や混雑の矢印等)の地図上への表示は毎年、追加・更新・削除され、その削 除された部分は経年により一部の情報が表示されなくなることがあります。

※収録エリアには2010年5月時点でVICSサービスが開始されていないエリアも含まれております。 VICSサービスの開始時期については(財)道路交通情報通信システムセンターまでお問い合わせください。

 VICSに関するお問い合わせ

 (財)道路交通情報通信システムセンター サービスサポートセンター

 電話番号:0570-00-8831

 電話受付時間:9:30~17:45(土曜、日曜、祝日を除く)

 ※全国どこからでも市内通話料金でご利用になれます。

 ※PHS、IP電話等からはご利用できません。

 FAX:03-3592-5494

### 【本ソフトの情報について】

本ソフトは、おおむね以下の年月までに収集された情報をもとに作成しております。

■道路:2009年12月(高速・有料道路)/2009年9月(国道・都道府県道)

 ●交通規制\*<sup>1</sup>:2009年11月
 ■住所検索
 :2009年11月
 ■電話番号検索
 :2009年11月

 ■郵便番号検索:2009年11月
 ■ジャンル検索:2009年10月
 ■高速・有料道路料金\*<sup>2</sup>:2009年12月

 ■市街地図
 :2009年7月
 ■個人宅電話番号検索:2009年10月

※1:交通規制は普通自動車に適用されるもののみです。

※2:料金表示はETCを利用した各種割引などは考慮していません。

### 【VICSレベル3対応データ収録エリア】全国47都道府県

※ただし、収録エリアには2010年5月時点でVICSサービスが開始されていないエリアも含まれております。VICSサービスの開始時期については(財)道路交通情報通信システムセンターまでお問い 合わせください。

### 本ソフトについてのお問い合わせ先 株式会社 ゼンリン カスタマーサポートセンター

### フリーダイヤル 0120-210-616 受付時間 10:00~17:00 月~金(祝日・弊社指定休日は除く)

2010年5月発行 製作/株式会社ゼンリン © 2007 財団法人日本デジタル道路地図協会 © 2009 NIPPON TELEGRAPH AND TELEPHONE EAST CORPORATION © 2009 NIPPON TELEGRAPH AND TELEPHONE WEST CORPORATION © 2010 AREX CO.,LTD. © ジオ技術研究所 © 2010 ZENRIN CO., LTD. All rights reserved.

本モデルの最初のHDDバージョンアップキット(地図更新版)の発売は、2011年12月頃を予定しております。 それ以降、年に1回の地図更新を計画しております。 地図の更新は予告なく終了する場合があります。

# 地図に表示される記号

## 地図表示記号(例)

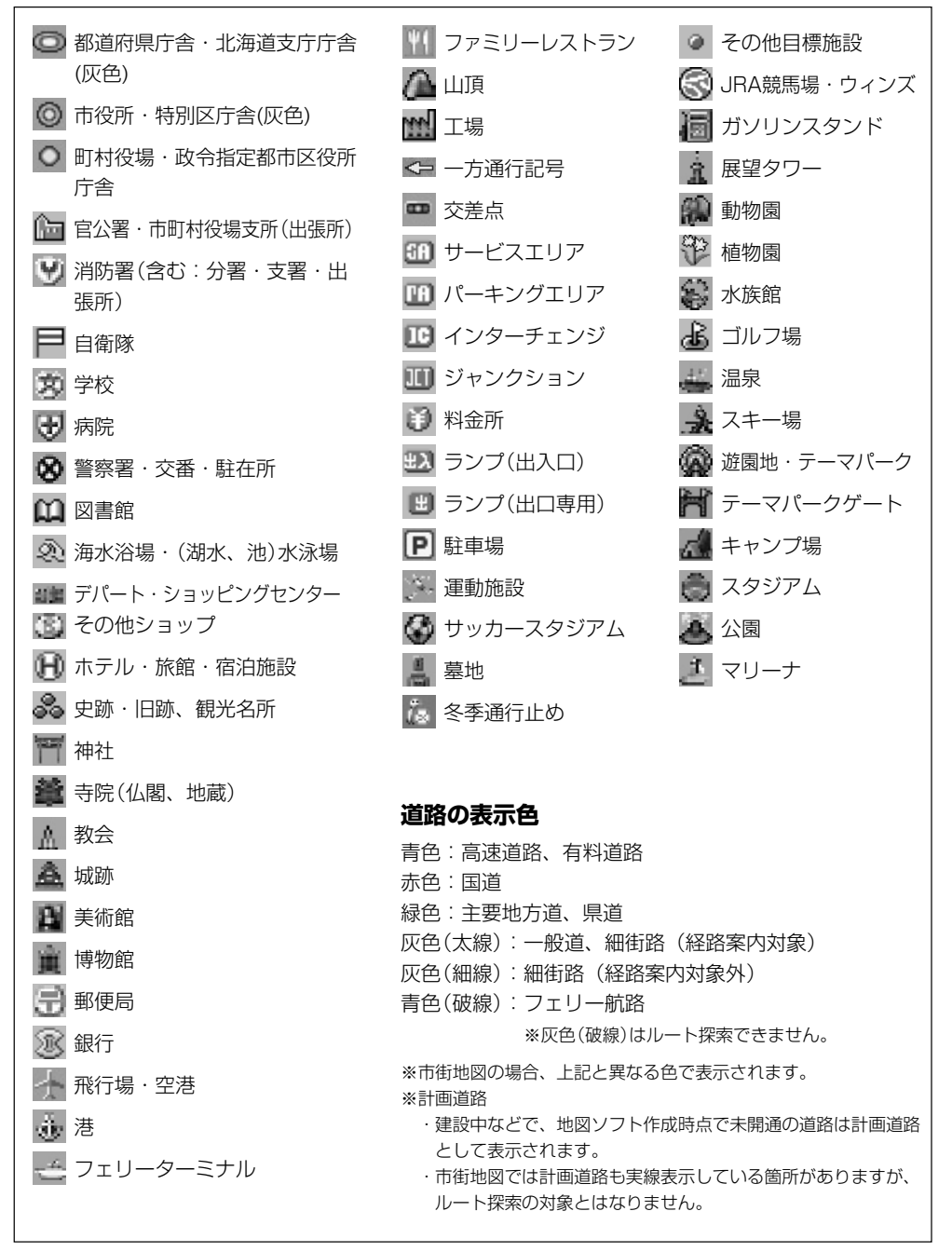

| 立体アィ | (コン(例)          |
|------|-----------------|
|      | 東京タワー           |
|      | サンシャイン60        |
|      | 神宮球場            |
|      | 松江城             |
|      | 日本武道館           |
|      | 横浜ランド<br>マークタワー |
|      | 東京都庁<br>(第一庁舎)  |
| N-W  | 通天閣             |
|      | 金閣寺             |
|      | 原爆ドーム           |
| L    |                 |

その他(地図に表示される記号)

# 市街地図(5m/12m/25m/50mスケール)の収録エリア(1)

### 90%以上収録地域 → 無印、50%以上収録地域 → \_\_\_\_\_、50%未満収録地域 →

| 北海道 | 札幌市、函館市、小樽市、旭川市、室蘭市、<br>釧路市、帯広市、北見市、夕張市、苫小<br>牧市、稚内市、美唄市、芦別市、江別市、<br><u>、</u> 添平市。<br>紋別市、士別市、名寄市、三笠市、<br>根室市、干歳市、恵庭市、北広島市、石<br>狩市、当別町、釧路町、 <u>岩見沢市</u> 、網走市、<br>留萌市、滝川市, 砂川市, 歐志内市,深<br>川市、富良野市、登別市、江差町、斜里町、<br>伊達市、白老町、音更町、北斗市、池田町、<br>洞爺湖町、新ひだか町、清水町、芽室町、<br>幕別町、工飯町、西本町、<br>茶市町、<br>茶井町、 | 3 | <b><sup>長</sup>城県</b>                                                                                        | 水戸市、日立市、土浦市、取手市、ひた<br>ちなか市、五霞町、境町、守谷市、利根町<br>古河市、石岡市」結城市、龍ケ崎市、下<br>妻市、常陸太田市、高萩市、北茨城市、<br>笠間市、牛久市、つくば市、鹿嶋市、潮<br>来市、茨城町、大洗町、東海村、鉾田市<br>神栖市、阿見町、常陸大宮市、那珂市、<br>筑西市、坂東市、稲敷市、かすみがうら市<br><u>桜川市</u> 、行方市、常総市、つくばみらい市<br>小美玉市、河内町、城里町、大子町、美<br>浦村、[八千代町] |
|-----|----------------------------------------------------------------------------------------------------|---|----------------------------------------------------------------------------------------------------|----------------------------------------------------------------------------------------------------|
| 青森県 | 宗井江町、嶋松町、東神楽町、美瑛町<br>三沢市、青森市、 <u>弘前市</u> 、八戸市、黒石市、<br>五所川原市、十和田市、むつ市、藤崎町、<br>大鰐町、東北町、つがる市、平川市、<br>野辺地町、田舎館村                                                                                                    | 杤 | 「赤県                                                                                                    | 宇都宮市、小山市、 <u>足利市</u> 、 <u>栃木市</u> 、佐<br>野市、鹿沼市、日光市、真岡市、大田原市<br>矢板市、上三川町、益子町、 <u>市貝町</u> 、 <u>芳</u><br>賀町、壬生町、野木町、大平町、都賀町<br>那須町、 <u>那須塩原市</u> 、さくら市、 <u>那須島</u><br>山市、下野市、西方町、茂木町、藤岡町                                                            |
| 岩手県 | <ul> <li>□□□□、苫□□、<u>に、□□、□、□、□、□、□、□、□、□、□、</u></li> <li>□□□、乙蒸市、遠野市、陸前高田市、釜</li> <li>□石市、二戸市、雫石町、岩手町、<u>滝沢村</u>,</li> <li>□関市、紫波町、矢巾町、大槌町、山田町、</li> <li>岩泉町、八幡平市、奥州市、金ヶ崎町、</li> <li>平泉町</li> </ul>                                                                                         |   | 馬県                                                                                                    | 岩舟町<br>前橋市、 <u>高崎市</u> 、伊勢崎市、太田市、 <u>桐</u><br>生市、榛東村、吉岡町、甘楽町、中之条町<br>東吾妻町、 <u>嬬恋村</u> 、草津町、みなかみ町<br>玉村町、板宮町、明和町、千代田町、大                                                                                                    |
| 宮城県 | 多賀城市、仙台市、石巻市、塩竈市、気<br>仙沼市、白石市、 <u>角田市</u> 、名取市、岩沼市、<br>大河原町、山元町、松島町、七ヶ浜町、<br>利府町、富谷町、色麻町、加美町、登米市、<br>栗原市、東松島市、美里町、大崎市、蔵<br>王町、村田町、柴田町、亘理町、大和町、<br>大衡村、涌谷町                                                                                                    |   |                                                                                                    | 東町、芭菜町、酒田町、瓶林市、 <u>医川町</u><br>藤岡市,富岡市、安中市、みどり市、下<br>仁田町、昭和村<br>川越市、熊谷市、川口市、さいたま市、<br>所沢市、飯能市、加須市、本庄市、春日<br>部市、狭山市、深谷市、上尾市、草加市.<br>越谷市、蕨市、戸田市、入間市、鳩ケ谷市.                                                                                           |
| 秋田県 | <u>秋田市</u> ] 能代市、横手市、 <u>大館市</u> , <u>男鹿市</u> ,<br>湯沢市、鹿角市、五城目町、井川町、由<br>利本荘市、 <u>潟上市</u> 、大仙市、北秋田市、<br>にかほ市、仙北市、八郎潟町                                                                                                    | 占 | 际具                                                                                                    | 朝霞市、志木市、和光市、新座市、桶川市<br>久喜市、北本市、八潮市、富士見市、三<br>郷市、蓮田市、鶴ケ島市、吉川市、三芳町<br>毛呂山町、鷲宮町、松伏町、行田市、秩<br>父市、東松山市、羽生市、鴻巣市、坂戸市                                                                                                    |
| 山形県 | 山形市、米沢市、鶴岡市、酒田市、新庄市、<br><u>寒河江市</u> 、上山市、村山市、長井市、天<br>童市、東根市、尾花沢市、南陽市、山辺町、<br>中山町、河北町、高畠町、川西町、庄内町                                                                                                    |   | 幸手市、日高市、伊奈町、越生町、滑川町<br>嵐山町、小川町、川島町、吉見町、鳩山町<br>横瀬町、皆野町、長瀞町、小鹿野町、東<br>秩父村、美里町、神川町、上里町、寄居町<br>騎西町 北川辺町 大利根町 宮代町 |                                                                                                    |
| 福島県 | 福島市、(会津若松市) (郡山市) (いわき市)<br>(白河市)、(夏賀川市)、 喜多方市、相馬市)、<br>二本松市)、(桑折町)、国見町、(本宮市)、鏡、<br>石町、西郷村、矢吹町、小野町、田村市)、<br>南相馬市)、伊達市、川俣町、会津美里町、<br>石川町、玉川村、三春町、広野町、楢葉町、<br>富岡町、大熊町、双葉町、浪江町                                                                                                    |   |                                                                                                    | 白岡町、菖蒲町、栗橋町、杉戸町、ふじ<br>み野市、ときがわ町                                                                                                    |

| 千葉県  | 千葉市、市川市、船橋市、木更津市、松<br>戸市、野田市、茂原市、佐倉市、旭市、<br>習志野市、柏市、勝浦市、市原市、流山市、<br>八千代市、我孫子市、鎌ケ谷市、浦安市、<br>四街道市、袖ケ浦市、八街市、印西市、<br>白井市、銚子市、館山市、成田市、東金市、<br>鴨川市、君津市、富津市、酒々井町、富<br>里市、印旛村、本埜村、栄町、神崎町、<br>多古町、東庄町、大網白里町、九十九里町、<br>山武市、横芝光町、芝山町、一宮町、睦<br>沢町、長生村、白子町、南房総市、匝瑳市、<br>香取市、長柄町、長南町、大多喜町、御<br>宿町、鋸南町、いすみ市 | - |
|------|----------------------------------------------------------------------------------------------------|---|
| 東京都  | 千代田区、中央区、港区、新宿区、文京区、<br>台東区、墨田区、江東区、品川区、目黒区、<br>大田区、世田谷区、渋谷区、中野区、杉<br>並区、豊島区、北区、荒川区、板橋区、<br>練馬区、足立区、葛飾区、江戸川区、八<br>王子市、立川市、武蔵野市、三鷹市、青<br>梅市、府中市、昭島市、調布市、町田市、<br>小金井市、小平市、日野市、東村山市、<br>国分寺市、国立市、西東京市、福生市、<br>狛江市、東大和市、清瀬市、東久留米市、<br>武蔵村山市、多摩市、稲城市、羽村市、<br>瑞穂町、日の出町、あきる野市、檜原村、<br>奥多摩町          | - |
| 神奈川県 | 横浜市、川崎市、横須賀市、平塚市、鎌<br>倉市、藤沢市、小田原市、茅ケ崎市、逗<br>子市、三浦市、厚木市、大和市、伊勢原市、<br>海老名市、南足柄市、綾瀬市、葉山町、<br>寒川町、大磯町、二宮町、中井町、大井町、<br>開成町、愛川町、秦野市、座間市、松田町、<br>[山北町]、箱根町、真鶴町、湯河原町、清<br>川村                                                                                                    | - |
| 新潟県  | 新潟市、三条市, 長岡市, 柏崎市、新発<br>田市、小千谷市, 加茂市、十日町市、燕市、<br>糸魚川市、五泉市、上越市、阿賀野市,<br>佐渡市、魚沼市、聖籠町、見附市、村上市、<br>田上町、湯沢町、妙高市、南魚沼市、胎<br>内市、弥彦村                                                                                                    | - |
| 富山県  | 富山市、高岡市、魚津市、 氷見市、滑川市、<br>黒部市、砺波市、小矢部市、南砺市、射<br>水市、舟橋村、上市町、立山町、〇善町,<br>朝日町                                                                                                    |   |

| 石川県 | 野々市町、内灘町、金沢市、七尾市、小松市、輪島市、珠洲市、加賀市、羽咋市、<br>津幡町、かほく市、白山市、能美市、玉<br>賀町、川北町、宝達志水町、中能登町、<br>能登町                                                                                                    |
|-----|----------------------------------------------------------------------------------------------------|
| 福井県 | 福井市, 鯖江市、坂井市、美浜町、高浜町、<br>敦賀市、小浜市、大野市、 <u>勝山市</u> 、あわ<br>ら市、越前市、永平寺町、越前町、おお<br>い町                                                                                                    |
| 山梨県 | 甲府市、富士吉田市、都留市、山梨市、<br>大月市、<br><u> 韮崎市</u> 、南アルプス市、北杜市、<br><u> 甲斐市</u> 、<br>留吹市、増穂町、昭和町、<br>富士<br>河口湖町、<br>上野原市、<br>甲州市、<br>市川三郷町、<br>中央市、<br>鰍沢町、身延町、西桂町、<br>忍野村<br>山中湖村、<br>鳴沢村                                               |
| 長野県 | 松本市、長野市、上田市、岡谷市、飯田市、<br>諏訪市、須坂市、小諸市、伊那市、駒ヶ<br>根市、中野市、大町市、飯山市、茅野市<br>塩尻市、佐久市、千曲市、東御市、軽井<br>沢町、御代田町、下諏訪町、富士見町、<br>辰野町、箕輪町、南箕輪村、松川町、高<br>森町、阿智村、白馬村、坂城町、小市施町、<br>山ノ内町、筑北村、安曇野市、原村、飯<br>島町、中川村、宮田村、喬木村、富岡村、<br>波多町、山形村、池田町、松川村、高山村 |
| 岐阜県 | 岐阜市、多治見市、岐南町、関ヶ原町、<br>神戸町、 <u>大垣市</u> ,高山市、関市、中津川市、<br><u>美濃市</u> ,瑞浪市、下呂市、羽島市、恵那市、<br>美濃加茂市、土岐市、各務原市、可児市、<br>山県市、瑞穂市、笠松町、坂祝町、富加町、<br>飛騨市、本巣市、郡上市、 <u>海津市</u> 、北方町、<br>輪之内町、安八町、養老町、垂井町、揖<br>斐川町、大野町、池田町、川辺町、八百<br>津町、御高町      |
| 静岡県 | 浜松市、沼津市、富士市、静岡市、熱海市、<br>三島市、富士宮市、伊東市、島田市、磐<br>田市、焼津市、掛川市、藤枝市、御殿場市、<br>袋井市、下田市、裾野市、湖西市、伊豆市、<br>東伊豆町、河津町、松崎町、西伊豆町、<br>函南町、清水町、長泉町、 <u>小山町</u> 、芝川町、<br>御前崎市、吉田町、菊川市、森町、新居町、<br>伊豆の国市、牧之原市                                        |

その他(市街地図収録エリア)

315

# 市街地図(5m/12m/25m/50mスケール)の収録エリア(2)

### 90%以上収録地域 → 無印、50%以上収録地域 → \_\_\_\_ 、50%未満収録地域 →

| 愛知県 | 名古屋市、岡崎市、一宮市、瀬戸市、春<br>日井市、津島市、碧南市、川谷市、豊田市、<br>安城市、西尾市、蒲郡市、犬山市、江南市、<br>小牧市、稲沢市、東海市、大府市、知多市、<br>知立市、尾張旭市、高浜市、岩倉市、豊<br>明市、日進市、田原市、東郷町、長久手町、<br>豊山町、清須市、大口町、扶桑町、七宝町、<br>美和町、甚目寺町、大治町、蟹江町、飛<br>島村、弥富市、阿久比町、東浦町、南知<br>多町、武豊町、一色町、幸田町、三好町、<br>豊橋市、半田市、豊川市、常滑市、 <u>新城市</u> 、<br>美浜町、吉良町、幡豆町、小坂井町、愛<br>西市、北名古屋市 |
|-----|----------------------------------------------------------------------------------------------------|
| 三重県 | 津市、松阪市、しなべ市、東員町、菰野町、<br>四日市市、伊勢市、桑名市、鈴鹿市、名<br>張市、尾鷲市、 <u>亀山市</u> 、鳥羽市、熊野市、<br>玉城町、度会町、志摩市、伊賀市、木曽<br>岬町、朝日町、川越町、多気町、 <u>明和町</u> 、<br>南伊勢町、紀北町、御浜町、紀宝町                                                                                                    |
| 滋賀県 | 近江八幡市,草津市、大津市、彦根市、<br>長浜市,守山市、栗東市、野洲市,湖南市、<br>甲賀市、安土町、日野町、竜王町、米原市,<br>高島市、東近江市、愛荘町、豊郷町、甲<br>良町、多賀町、虎姫町、湖北町、高月町、<br>木之本町                                                                                                    |
| 京都府 | 城陽市、向日市、八幡市、京田辺市、久<br>御山町、井手町、木津川市、精華町、京<br>都市、福知山市、舞鶴市、綾部市、宇治市、<br>宮津市、亀岡市、長岡京市、宇治田原町、<br>笠置町、 <u>和東町</u> ,南山城村、 <u>京丹後市</u> 、<br>南丹市、大山崎町、伊根町、与謝野町                                                                                                    |
| 大阪府 | 大阪市、堺市、岸和田市、豊中市、池田市、<br>吹田市、泉大津市、貝塚市、守口市、枚<br>方市、茨木市、八尾市、泉佐野市、富田<br>林市、寝屋川市、松原市、大東市、和泉市、<br>箕面市、柏原市、羽曳野市、門真市、摂<br>津市、高石市、藤井寺市、東大阪市、四<br>條畷市、交野市、大阪狭山市、阪南市、<br>忠岡町、田尻町、高概市、河内長野市、<br>泉南市、島本町、豊能町、能勢町、熊取町、<br>岬町、太子町、河南町、千早赤阪村                                                                           |

| 兵庫県  | 尼崎市、明石市、西宮市、芦屋市、伊丹市、<br>宝塚市、三木市、播磨町、福崎町、太子町、<br>上郡町、神戸市、 <u>姫路市</u> 、洲本市、相生市、<br>豊岡市、加古川市、赤穂市、西脇市、高<br>砂市、川西市、小野市、三田市、加西市、<br>(藤山市)、猪名川町、稲美町、淡路市、南<br>あわじ市、養父市、(丹波市)、(宍粟市)、朝<br>来市、たつの市、(多可町)、香美町、(新温<br>泉町)、加東市、市川町、神河町 |
|------|----------------------------------------------------------------------------------------------------|
| 奈良県  | 奈良市、橿原市、 <mark>桜井市</mark> , 生駒市、平群町、<br>三郷町、斑鳩町、田原本町、明日香村、<br>大和高田市、大和郡山市、天理市、五條市、<br>御所市、香芝市、葛城市、上牧町、王寺町、<br>広陵町、河合町、安堵町、川西町、宇陀市、<br>三宅町、 <u>高取町</u> 、吉野町、大淀町、下市町、<br>黒滝村                                               |
| 和歌山県 | 和歌山市、海南市、岩出市、かつらぎ町、<br><u>湯浅町</u> 」橋本市、有田市、御坊市、田辺市、<br>新宮市、白浜町、那智勝浦町、紀の川市、<br>有田川町、高野町、紀美野町、九度山町、<br>広川町、美浜町、日高町、由良町、印南町、<br>みなべ町、日高川町、上富田町、太地町、<br>串本町                                                                  |
| 鳥取県  | [ <u>鳥取市</u> ]、米子市、倉吉市、境港市、岩美町、<br>三朝町、日吉津村、八頭町、[湯梨浜町]、<br>琴浦町、北栄町」、伯耆町                                                                                                    |
| 島根県  | 松江市,浜田市、出雲市、益田市、大田市、<br>安来市、江津市、雲南市、 <u>櫻川町</u> ,東出雲町                                                                                                    |
| 岡山県  | 岡山市、倉敷市、玉野市、備前市、早島町、<br>勝央町、久米南町、 <u>津山市</u> 、笠岡市、井<br>原市、総社市、 <u>高梁市</u> 、新見市、和気町、<br>里庄町、矢掛町、鏡野町、奈義町、西粟<br>倉村、美作市、吉備中央町、瀬戸内市、<br>赤磐市、真庭市、美咲町、浅口市                                                                       |
| 広島県  | <u> 呉市</u> 、尾道市、福山市、 <u>府中市</u> 、府中町、<br>坂町、江田島市、広島市、竹原市、三原市、<br>三次市、庄原市、大竹市、東広島市、廿<br>日市市、海田町、熊野町、安芸高田市                                                                                                    |
| 山口県  | 下関市、宇部市、山口市、萩市、防府市、<br>下松市、岩国市、山陽小野田市、 <u>光市</u> 、<br>長門市、柳井市、美称市、周南市、和木町、<br>平生町、周防大島町、田布施町                                                                                                    |
| 徳島県  | 徳島市、鳴門市、小松島市、阿南市、吉<br>野川市、石井町、松茂町、北島町、藍住町、<br>板野町、上板町、阿波市、美馬市、三好市、<br>つるぎ町、東みよし町                                                                                                    |

| 香川県 | <u> 高松市</u> 、丸亀市、坂出市、善通寺市、 <u>観</u><br><u> 音寺市</u> , さぬき市、東かがわ市、土庄町、<br><u> 酸川町</u> , 宇多津町、 <u>まんのう町</u> , 琴平町、<br>多度津町, 三豊市、小豆島町、三木町                                                                                                    |
|-----|----------------------------------------------------------------------------------------------------|
| 愛媛県 | 松山市、 <u>今治市</u> 、宇和島市、八幡浜市、<br>新居浜市、 <u>西条市</u> 、大洲市、伊予市、四<br>国中央市、松前町、砥部町、伊方町、久<br>万高原町、西予市、東温市、内子町                                                                                                    |
| 高知県 | 高知市,室戸市、安芸市、南国市,土佐市、<br>須崎市,宿毛市、土佐清水市、佐川町、<br>梼原町、四万十市、香南市、香美市、四<br>万十町、黒潮町、いの町、越知町                                                                                                    |
| 福岡県 | 北九州市、福岡市、大牟田市、久留米市、<br>中間市、小郡市、春日市、宗像市、志免町、<br>粕屋町、水巻町、直方市、 <u>飯塚市</u> 、田川市、<br>柳川市、八女市、筑後市、大川市、行橋市、<br>豊前市、筑紫野市、大野城市、太宰府市、<br>前原市、古賀市、那珂川町、宇美町、篠<br>栗町、須恵町、新宮町、久山町、芦屋町、<br>岡垣町、遠賀町、二丈町、志摩町、うき<br>は市、大刀洗町、苅田町、吉富町、福津市、<br>宮若市、 <u>嘉麻市</u> 、朝倉市、鞍手町、大木町、<br>築上町、みやま市、小竹町、 <u>桂川町</u> 、 <u>筑</u><br>前町、広川町、香春町、添田町、飛田町、<br>川崎町、大任町、赤村、福地町、みやこ<br>町 |
| 佐賀県 | <u>佐賀市、唐津市</u> 、鳥栖市、多久市、伊万<br>里市、武雄市,鹿島市、小城市、白石町、<br>嬉野市, <u>神崎市</u> 、吉野ヶ里町、基山町、<br>上峰町,みやき町                                                                                                    |
| 長崎県 | 佐世保市,時津町、長崎市,島原市、諌<br>早市、 <u>大村市</u> 、平戸市、 <u>松浦市</u> ,五島市、<br>波佐見町、対馬市、壱岐市、西海市、雲<br>仙市、長与町、南島原市、東彼杵町、川<br>棚町、佐々町                                                                                                    |
| 熊本県 | 熊本市、玉名市、八代市、人吉市、荒尾市、<br>水俣市、山鹿市、菊池市、宇土市、植木町、<br>大津町、菊陽町、合志市、益城町、阿蘇市、<br>南小国町、小国町、上天草市、宇城市、<br>高森町、天草市、城南町、玉東町、長洲町、<br>御船町、嘉島町、甲在町、永川町、芦北町、<br>津奈木町                                                                                                    |
| 大分県 | 大分市,別府市、中津市、日田市、佐伯市、<br>臼杵市、 <u>津久見市</u> ,竹田市、豊後高田市、<br>杵築市、宇佐市、豊後大野市、由布市、<br>九重町、玖珠町、国東市、日出町                                                                                                    |

| 宮崎県  | 宮崎市, 都城市,延岡市、日南市、小林市、<br>日向市、串間市、西都市、えびの市、清<br>武町、三股町、高原町、国富町、高鍋町、<br>新富町、木城町、川南町、都農町、門川町                                       |
|------|----------------------------------------------------------------------------------------------------|
| 鹿児島県 | <u>鹿児島市</u> 、鹿屋市、枕崎市、いちき串木<br>野市、阿久根市、出水市、伊佐市、 <u>指宿市</u> 、<br>西之表市、垂水市、薩摩川内市、日置市、<br>曽於市、霧島市、南さつま市、志布志市、<br>奄美市、南九州市、さつま町、加治木町 |
| 沖縄県  | 那覇市、宜野湾市、浦添市、名護市、糸<br>満市、沖縄市、本部町、読谷村、 <u>嘉手納町</u> 、<br>北谷町、北中城村、中城村、西原町、豊<br>見城市、与那原町、南風原町、石垣市、<br>うるま市、宮古島市、南城市、八重瀬町           |

- ・地図ソフトの更新により収録エリアは変わります。
   ・収録されている市街地図データの調査終了
  - ●収録されている市街地図テーダの調査終う
     時期は一部を除き、2009年7月です。

### 細街路(主要市区町村道路)探索エリア

細街路(主要市区町村道路)を含めたルートの探 索を行なうことができます。

探索されたルートは細街路中では黄色で表示されます。

▲注意 狭すぎて、自動車が通行できない細 街路を案内することがあります。 運転の際は現地の状況に従ってくだ さい。

# VICSの概要

VICSはVehicle Information and Communication System(道路交通情報通信システム)の略です。 「VICS」および「 ひか vics<sup>®</sup>」は財団法人道路交通情報通信システムセンターの商標です。

### 〈概念〉

道路交通にかかわる様々な情報を、直接車載機にリアルタイムに提供することにより、ドライバー が適切なルートを選ぶことができ、その結果として、車の流れの分散、渋滞の緩和が促され、道路 交通の安全性、円滑性が向上することを目的としています。

### 〈システム概要〉

このシステムは、(財)道路交通情報通信システムセンター(VICSセンター)\*<sup>1</sup>から、3種類のメディア(電波ビーコン、光ビーコン、FM多重放送)\*<sup>2</sup>を使ってリアルタイム\*<sup>3</sup>に送られてくる道路交通情報(渋滞、事故、工事、所要時間、駐車場など)を、車載機で受信、表示するというものです。表示 形態は文字情報表示(レベル1)、簡易図形表示(レベル2)、地図表示(レベル3)の3段階あります。

本機では、FM多重放送のVICS情報を受信し、レベル1~3を表示します。電波ビーコンや光ビーコンから のVICS情報を受信するには、別売のVICS光・電波ビーコンユニットが必要です。 ※本書および画面表示では、VICS情報を"交通情報"とも呼んでいます。

- \*1 (財)道路交通情報通信システムセンター(VICSセンター)は、警察庁、総務省、国土交通省を主務官庁と する公益の財団法人です。
- \*<sup>2</sup> FM多重放送では広域情報を提供します。主として、電波ビーコンは高速道路に、光ビーコンは一般道路 に設置されており、走行している場所に即した情報を提供します。
- \*3 通信処理のため、5分程度の遅れはあります。

### 〈サービスエリア〉

東京都、神奈川県、千葉県、埼玉県、大阪府、愛知県、京都府、兵庫県、長野県、広島県、福岡県、 宮城県、北海道(札幌地区、旭川地区、函館地区、釧路地区、北見地区)、静岡県、群馬県、岡山県、 福島県、沖縄県、宮崎県、岐阜県、三重県、山口県、茨城県、和歌山県、滋賀県、奈良県、栃木県、 山梨県、新潟県、石川県、熊本県、大分県、香川県、愛媛県、徳島県、高知県、佐賀県、長崎県、 鹿児島県、福井県、富山県、山形県、秋田県、青森県、島根県、鳥取県、岩手県、全国の高速道路(電 波ビーコン)で展開されています。(平成22年4月1日現在)

#### 〈情報提供時間〉

ビーコン……24時間

FM多重放送……24時間(ただし、第1、第3日曜日の翌日の月曜日、

午前1時~午前5時までは放送を休止する場合があります。) ※VICSの運用休止中は、情報が送信されていても、内容は保証されません。

### 〈情報の更新について〉

おおむね、5分間隔で更新されます。

### 〈FM文字多重放送の一般情報(番組)の道路交通情報とのちがいについて〉

一般情報の道路交通情報が30分ごとに手入力されるのに対して、VICSではリアルタイムに情報を 提供しています。

#### 〈VICSリンクデータベースの著作権について〉

VICSリンクデータベースの著作権は(財)日本デジタル道路地図協会、(財)日本交通管理技術協会 が有しています。

\* VICSリンク:各メディアを介して車両へ道路交通情報を提供する際、道路の統一的な表現手段 として「VICSリンク」を定義しています。リンクは道路ネットワークを交差点、 インターチェンジ、ジャンクション、分岐点、合流点等の適切な分割点(ノード) で分割し、その分割単位に付番したものであり、道路ネットワーク上の道路交通 情報の表現が的確かつ効率的に行えます。

\* VICSリンクデータベース: VICSリンクと(財)日本デジタル道路地図協会が製作しているデジタ ル地図との対応テーブル。

#### 〈VICSに関する問い合わせ先について〉

問い合わせの内容によって、下記のように問い合わせ先が異なります。

| 問い合わせ先<br>問い合わせ項目 | お買い上げの<br>販売会社 | VICSセンター*<br>(東京センター) |
|-------------------|----------------|-----------------------|
| VICSの概念、計画        |                | 0                     |
| レベル1の表示内容         |                | 0                     |
| レベル2の表示内容         |                | 0                     |
| レベル3の表示内容         | 0              |                       |
| サービスエリア           | 0              |                       |
| 受信可否              | 0              |                       |
| 車載機の調子、機能、使い方     | 0              |                       |

\*VICS関連商品、VICS情報の受信エリアや内容の概略、レベル3(地図)表示の内容に関することは 弊社「お客様相談室」(連絡先は裏表紙をご覧ください)へお問い合わせください。

\*VICSの概念、計画、または表示された情報内容に関することは(財)VICSセンターへ

お問い合わせください。(ただし、レベル3(地図)表示の表示内容は除く。)

(財)VICSセンター(サービス・サポート・センター)

| 電話番号   | 【東京センター(お客様問い合わせ窓口)ユーザー問い合わせ番号】 |
|--------|---------------------------------|
|        | 0570-00-8831                    |
|        | ※PHSからはご利用できません。                |
|        | 全国どこからでも市内通話料金でご利用になれます。        |
| 電話受付時間 | 9:30~17:45(土曜、日曜、祝祭日を除く)        |
| FAX番号  | (03)3592-5494(全国)               |

FAX受付時間 24時間

FAA'文'的时间 24时间

ホームページアドレス http:www.vics.or.jp/

\*お問い合わせ先の判断に迷うような場合には、まずお買い求めのHonda販売店または、裏表紙に記載 している株式会社ホンダアクセス「お客様相談室」までご連絡いただくことをお勧めします。 ※PHSからはご利用できません。

#### 〈使用上のご注意〉

- ●提供された情報と実際の交通規制が異なる場合は、実際の交通規制に従ってください。
- ●提供される情報はあくまでも参考情報です。
- ●提供されるデータ等は最新情報でない場合があります。

# VICS情報有料放送サービス契約約款

#### 第1章 総 則

#### (約款の適用)

第1条 財団法人道路交通情報通信システムセンター (以下「当センター」といいます。)は、放送法 (昭和25年法律第132号)第52条の4の規定 に基づき、このVICS情報有料放送サービス契 約約款(以下「この約款」といいます。)を定 め、これによりVICS情報有料放送サービスを 提供します。

#### (約款の変更)

第2条 当センターは、この約款を変更することがあり ます。この場合には、サービスの提供条件は、 変更後のVICS情報有料放送サービス契約約款 によります。

#### (用語の定義)

- 第3条 この約款においては、次の用語はそれぞれ次の 意味で使用します。
  - (1) VICSサービス 当センターが自動車を利用中の加入者のため に、FM多重放送局から送信する、道路交通情 報の有料放送サービス
  - (2) VICSサービス契約
     当センターからVICSサービスの提供を受ける
     ための契約
  - (3) 加入者 当センターとVICSサービス契約を締結した者
  - (4) VICSデスクランブラー FM多重放送局からのスクランブル化(攪乱) された電波を解読し、放送番組の視聴を可能と するための機器

#### 第2章 サービスの種類等

#### (VICSサービスの種類)

- 第4条 VICSサービスには、次の種類があります。
  - (1) 文字表示型サービス 文字により道路交通情報を表示する形態のサー
- ビス
  - (2) 簡易図形表示型サービス 簡易図形により道路交通情報を表示する形態の サービス
  - (3)地図重畳型サービス 車載機のもつデジタル道路地図上に情報を重畳 表示する形態のサービス

#### (VICSサービスの提供時間)

第5条 当センターは、原則として一週間に概ね120 時間以上のVICSサービスを提供します。

#### 第3章 契約

#### (契約の単位)

- 第6条 当センターは、VICSデスクランブラー1台毎 に1のVICSサービス契約を締結します。
- (サービスの提供区域)
- 第7条 VICSサービスの提供区域は、当センターの電 波の受信可能な地域(全都道府県の区域で概ね NHK-FM放送を受信することができる範囲内) とします。ただし、そのサービス提供区域であ っても、電波の受信によりVICSサービスを利 用することができない場合があります。

#### (契約の成立等)

第8条 VICSサービスは、VICS対応FM受信機(VICS デスクランブラーが組み込まれたFM受信機) を購入したことにより、契約の申込み及び承諾 がなされたものとみなし、以後加入者は、継続 的にサービスの提供を受けることができるもの とします。

#### (VICSサービスの種類の変更)

第9条 加入者は、VICSサービスの種類に対応した VICS対応FM受信機を購入することにより、第 4条に示すVICSサービスの種類の変更を行う ことができます。

#### (契約上の地位の譲渡又は承継)

第10条 加入者は、第三者に対し加入者としての権利の 譲渡又は地位の承継を行うことができます。

#### (加入者が行う契約の解除)

- 第11条 当センターは、次の場合には加入者がVICSサ ービス契約を解除したものとみなします。
  - 加入者がVICSデスクランブラーの使用を将来 にわたって停止したとき
  - (2) 加入者の所有するVICSデスクランブラーの使 用が不可能となったとき

#### (当センターが行う契約の解除)

第12条 当センターは、加入者が第16条の規定に反す る行為を行った場合には、VICSサービス契約 を解除することがあります。また、第17条の 規定に従って、本放送の伝送方式の変更等が行 われた場合には、VICSサービス契約は、解除 されたものと見なされます。

第11条又は第12条の規定により、VICSサービス契約が解除された場合であっても、当センターは、VICSサービスの視聴料金の払い戻しをいたしません。

#### 第4章 料 金

#### (料金の支払い義務)

第13条 加入者は、当センターが提供するVICSサービスの料金として、契約単位ごとに加入時に別表に定める定額料金の支払いを要します。なお、料金は、加入者が受信機を購入する際に負担していただいております。

#### 第5章保守

#### (当センターの保守管理責任)

第14条 当センターは、当センターが提供するVICSサ ービスの視聴品質を良好に保持するため、適切 な保守管理に努めます。ただし、加入者の設備 に起因する視聴品質の劣化に関してはこの限り ではありません。

#### (利用の中止)

- 第15条 当センターは、放送設備の保守上又は工事上や むを得ないときは、VICSサービスの利用を中 止することがあります。
  - 2 当センターは、前項の規定によりVICSサービスの利用を中止するときは、あらかじめそのことを加入者にお知らせします。ただし、緊急やむを得ない場合は、この限りではありません。

#### 第6章 雑 則

#### (利用に係る加入者の義務)

第16条 加入者は、当センターが提供するVICSサービ スの放送を再送信又は再配分することはできま せん。

#### (免責)

第17条 当センターは、天災、事変、気象などの視聴障害による放送休止、その他当センターの責めに帰すことのできない事由によりVICSサービスの視聴が不可能ないし困難となった場合には切の責任を負いません。また、利用者は、道路形状が変更した場合等、合理的な事情がある場合には、VICSサービスが一部表示されない場合があることを了承するものとします。但し、

当センターは、当該変更においても、変更後3 年間、当該変更に対応していない旧デジタル道 路地図上でも、VICSサービスが可能な限度で 適切に表示されるように、合理的な努力を傾注 するものとします。

2 VICSサービスは、FM放送の電波に多重して提供されていますので、本放送の伝送方式の変更等が行われた場合には、加入者が当初に購入された受信機によるVICSサービスの利用ができなくなります。当センターは、やむを得ない事情があると認める場合には、3年以上の期間を持って、VICSサービスの「お知らせ」画面等により、加入者に周知のうえ、本放送の伝送方式の変更を行うことがあります。

#### 〔別表〕視聴料金 315円(うち消費税15円) ただし、車載機購入価格に含まれております。

# 故障かな?と思ったら(1)

ちょっとした操作のミスや接続のミスで故障と間違えることがあります。 修理を依頼される前に、下記のようなチェックをしてください。それでもなお異常があるときは、 使用を中止してお買い上げの販売店にご連絡ください。

Music Rack/DVDビデオ/CD/MP3/WMA/FM/AMラジオ/Digital TV/SD/USBメモリデバイ ス/iPodの再生に関する内容については、別冊の「オーディオ編」をご覧ください。

# 基本的な操作関係

| 症状                                                     | 原因                                                                                    | 処置                                                                          | 参考<br>ページ   |
|--------------------------------------------------------|---------------------------------------------------------------------------------------|-----------------------------------------------------------------------------|-------------|
| ナビゲーション画面<br>(地図)が乱れる。                                 | 電気的ノイズを発生する機器(携帯<br>電話や無線機器など)を本機の近く<br>で使用している。                                      | 本機から離して使用するか、それ<br>らの機器の使用を中止してくださ<br>い。                                    | _           |
| 映像が出ない。                                                | 明るさ/コントラスト調整が暗い<br>方いっぱいになっている。                                                       | 明るさ/コントラストを調整して<br>ください。                                                    | 281、<br>282 |
|                                                        | 画面消しになっている。                                                                           | 画面をタッチして解除してください。                                                           | 283         |
| 低温時(0°以下)に車の<br>エンジンスイッチを<br>Ⅱ (ON)にすると、し<br>ばらく画面が暗い。 | 液晶(内部照明装置(バックライト))<br>の特性によるものです。                                                     | 故障ではありません。しばらくそ<br>のままでお待ちください。本体の<br>温度が上がると元に戻ります。                        | _           |
| 画面が曇る。                                                 | 雨の日または湿度が異常に高いと<br>き、エアコンの冷風が直接本機に<br>当たっている。                                         | まれに画面に結露による曇りが発生<br>する場合があります。そのままご使<br>用いただくと1時間程度で結露は取<br>り除かれ、曇りはなくなります。 | _           |
| オーディオの音声が<br>出ない。                                      | 音量調整が最小になっている。                                                                        | パネルの〔 <b>VOLUME</b> 〕ボタン(▼/▲)<br>で調整してください。                                 | _           |
|                                                        | 音を消している(ミュート中)<br>((OPTION)ボタン(◆)にミュート<br>を設定している場合)                                  | OPTION)ボタン(◆)を押してミ<br>ュートを解除してください。                                         | 249、<br>250 |
| ディスプレイ部が閉じ<br>ない。                                      | SDカードが奥まで挿入されていな<br>い。                                                                | 奥まで挿入してください。                                                                | 42          |
|                                                        | ディスク排出処理中。                                                                            | 排出が終わったらディスクを取り<br>出してください。取り出さないと<br>ディスプレイ部を閉じることはで<br>きません。              | 38          |
| 本機に設定した内容、<br>登録地点などが消失し<br>ている。                       | ●初期化を行なった<br>●本機の使用を誤った<br>●ノイズの影響を受けた<br>●修理を依頼した<br>などにより本機に設定した内容が<br>消失する場合があります。 | 消失したデータについては補償で<br>きません。                                                    | _           |

### 自車マーク関係

| 症状                                | 原因                                                                       | 処置                                                                        | 参考<br>ページ   |
|-----------------------------------|--------------------------------------------------------------------------|---------------------------------------------------------------------------|-------------|
| 平面地図画面と3Dビ<br>ューで地名表示が異な<br>る。    | 画面が煩雑(複雑)にならないよう、<br>文字情報の間引き処理を行なって<br>います。また道路や地名などを複<br>数表示することもあります。 | 故障ではありません。                                                                | _           |
| 現在地が正しく表示さ<br>れない。                | 走行条件やGPS衛星の状態により、<br>表示誤差が生じた。                                           | GPS衛星電波を受信してください。                                                         | 34          |
| 自車を移動させても地<br>図がスクロールしない。         | 現在地表示になっていない。                                                            | [ <b>現在地</b> ]ボタンを押してください。                                                | _           |
| 自車マークが表示され<br>ない。                 | 現在地表示になっていない。                                                            | [ <b>現在地</b> ]ボタンを押してください。                                                | _           |
| 走行すると道路が消える。                      | 走行中は細街路を表示しません。                                                          | 故障ではありません。                                                                | -           |
| 地図画面上のGPS<br>受信表示がいつまでも<br>灰色のまま。 | GPSアンテナ上に物が置いてある<br>ため、GPS衛星からの電波が受信<br>できない。                            | アンテナ上に物を置いたり、ペン<br>キやワックス等を塗ったりしない<br>でください。                              | 21          |
|                                   | GPS衛星の受信感度が悪い。                                                           | GPS衛星からの電波が安定するま<br>でお待ちください。                                             | 34          |
| 自車位置精度が悪い。                        | タイヤチェーンの装着、本システ<br>ムの他車への載せ替えなどにより、<br>車速パルスからの車速推定にずれ<br>(進みや遅れ)が発生した。  | しばらく(およそ30km/hの速度で<br>30分程度)走行すると自動的に調<br>整されます。または、センサー学<br>習度を消去してください。 | 275、<br>276 |
|                                   | GPS内蔵レーダー探知機などを設<br>置している。                                               | 本機やGPSアンテナから離れた位置<br>にGPS内蔵レーダー探知機などを設<br>置するか、使用しないでください。                | _           |

# 目的地/経由地/メニュー項目などが選択または設定できない

| 症状                                             | 原因                                                                  | 処置                                                                      | 参考<br>ページ                   | そ        |
|------------------------------------------------|---------------------------------------------------------------------|-------------------------------------------------------------------------|-----------------------------|----------|
| 再探索時、経由地を探<br>索しない。                            | すでに経由地を通過した、または<br>通過したと判断した。                                       | 通過した経由地を再び経由したい<br>場合は、再度ルート設定を行なっ<br>てください。                            | _                           | の他       |
| ルート情報が表示され<br>ない。                              | ルート探索を行なっていない。                                                      | 目的地を設定し、ルート探索を行<br>なってください。                                             | 117<br>2<br>120             | 故障       |
|                                                | "ルート案内"が停止になっている。                                                   | "ルート案内"を開始してください。                                                       | 122                         | <i>ば</i> |
| ルート探索後、有料道<br>路出入口付近を通って<br>も、案内記号が表示さ<br>れない。 | 自車マークが探索されたルートを<br>走行していない。(案内記号は、探<br>索されたルート内容に関係がある<br>マークのみを表示) | 探索されたルート上を走行してく<br>ださい。                                                 | _                           | ?と思った    |
| 自動再探索ができな<br>い。                                | 道幅が3m以下の細街路(灰色(細線)<br>の道路)を走行している。<br>または自動ルートがない。                  | 探索対象道路を走行してください。<br>または手動で再度探索をやり直し<br>てください。ただし、このときは<br>全ルート探索を行ないます。 | 118~121、<br>143、<br>214~217 | 5        |

# 故障かな?と思ったら(2)

| 症状              | 原因                    | 処置                                               | 参考<br>ページ |
|-----------------|-----------------------|--------------------------------------------------|-----------|
| 経由地が設定できな<br>い。 | すでに経由地を5か所設定してい<br>る。 | 経由地は5か所以上設定することは<br>できません。数回に分けて探索を<br>行なってください。 | _         |

## 音声案内関係

| 症状                | 原因                                                       | 処置                                 | 参考<br>ページ       |
|-------------------|----------------------------------------------------------|------------------------------------|-----------------|
| 音声案内しない。          | 探索されたルートを外れている。                                          | 探索されたルートに戻るか、再度ル<br>ート探索を行なってください。 | 118~121.<br>143 |
|                   | "ルート案内"が停止になっている。                                        | "ルート案内"を開始してください。                  | 122             |
|                   | 消音<br>ボタンをタッチして音声を出<br>なくしている。                           | 消音<br>ボタンをタッチして解除して<br>ください。       | 223             |
| 実際の道路と案内が<br>異なる。 | 音声案内の内容は右左折する方向、<br>他の道路との接続形態などにより異<br>なった内容になる場合があります。 | 実際の交通ルールにしたがって走行<br>してください。        | _               |

## ルート探索関係

| 症状                   | 原因                                                                                       | 処置                                                                                                | 参考<br>ページ |
|----------------------|------------------------------------------------------------------------------------------|---------------------------------------------------------------------------------------------------|-----------|
| 探索されたルートが表<br>示されない。 | 目的地の近くに道路がない。                                                                            | 目的地を近くの道路まで位置修正し<br>てください。特に、上り下りで道路<br>が別々に表示されているような場所<br>では進行方向に注意の上、道路上に<br>目的地や経由地を設定してください。 | _         |
|                      | 出発地と目的地が近い。                                                                              | 距離を離してください。                                                                                       | _         |
| 大回りな自動ルートを<br>探索する。  | 探索では、細街路(灰色(細線)の道路)<br>を使用しないエリアがあるため*、大<br>回りなルートになることがあります。                            | 基本道路(灰色(細線)以外の道路)<br>に近づけて設定してください。                                                               | 317       |
|                      | 出発地、目的地付近の道路に規制<br>がある (一方通行など) ときに遠回<br>りのルートを出すことがあります。                                | 出発地や目的地を少しずらして設<br>定してください。<br>または、通りたいルートに経由地<br>を設定してください。                                      | _         |
|                      | 細街路(灰色(細線)の道路)を探索<br>に使用するエリアでは、現在地お<br>よび目的地(経由地)付近では左折<br>を優先しているため、遠回りにな<br>ることがあります。 | 故障ではありません。                                                                                        | 317       |
|                      | 車の方向(矢印の向き)が目的地方<br>向と逆のときは進行方向にそって<br>ルートを作成するため、遠回りの<br>ルートを作成することがあります。               | 故障ではありません。                                                                                        | _         |

| 症状                                     | 原因                                                                                          | 処置                                                                                          | 参考<br>ページ |
|----------------------------------------|---------------------------------------------------------------------------------------------|---------------------------------------------------------------------------------------------|-----------|
| 探索されたルートが途<br>切れて表示される。                | 探索では、細街路*(灰色(細線)の<br>道路)を使用しないエリアがあるた<br>め*、現在地または経由地が途中か<br>ら表示されたり、または途切れた<br>りすることがあります。 | 故障ではありません。                                                                                  | 317       |
| ランドマークの表示が<br>実際と異なる。                  | 地形データの不備や誤りにより起<br>こることがあります。                                                               | 地図ソフトが古い場合があります<br>ので、お買い上げの販売店にご相<br>談ください。                                                | _         |
| 出発地、経由地、目的<br>地から離れたポイント<br>にルートが引かれる。 | 地図上の出発地、経由地、目的地<br>付近に経路探索用のデータが入っ<br>ていないため、ルート案内の開始、<br>経由、終了点が離れてしまう。                    | 近くの道路上に目的地を設定して<br>ください。ただし、近くの道路が<br>細街路(灰色(細線)の道路)の場合、<br>少し離れた一般道路からルートが<br>引かれる場合があります。 | 317       |
| 意図したルートとは違<br>うルートが引かれる。               | 目的地の近くに探索可能な道路が<br>ない。<br>目的地を建物の中心に設定してい<br>る。                                             | 目的地と逆の車線に設定されたり<br>し、正しいルートが作れないこと<br>がありますので、目的地は最詳細<br>地図で車線等を確認して設定して<br>ください。           | 306       |
|                                        | 中央分離帯のある道路の反対側に<br>目的地・経由地を設定している。                                                          | ー方通行を考慮してルート探索す<br>るので大回りなルートを引く場合<br>があります。最詳細地図で車線な<br>どを確認して設定してください。                    | 306       |

\*:政令指定都市、および県庁所在地以外(地図ソフトの更新により変わることがあります。)

※:細街路とは道幅5.5m未満の道路のことをいいます。

# VICS関係

| 症状                                | 原因                     | 処置                                              | 参考<br>ページ |
|-----------------------------------|------------------------|-------------------------------------------------|-----------|
| VICS情報(レベル1と<br>レベル2)が表示され<br>ない。 | VICS情報を受信していない。        | 情報を受信していないときは、表示<br>できません。情報を受信するまでお<br>待ちください。 | _         |
|                                   | 交通情報番組を選択していない。        | 交通情報番組(VICS)<br>ボタンを選択<br>してください。               | 160       |
| VICS情報(レベル3)<br>が表示されない。          | VICS情報を受信していない。        | 情報を受信していないときは、表示<br>できません。情報を受信するまでお<br>待ちください。 | _         |
|                                   | 交通情報番組(VICS)<br>ない。    | <b>交通情報番組(VICS)</b> ボタンを選択<br>してください。           | 160       |
| 一般情報が表示されな<br>い。                  | 走行中に一般情報を表示しようとし<br>た。 | 安全な場所に車を止めてから操作を<br>してください。                     | _         |
|                                   | 一般情報を受信していない。          | 情報を受信していないときは、表示<br>できません。情報を受信するまでお<br>待ちください。 | _         |
|                                   | 一般情報番組を選択していない。        | <b>一般情報番組</b> ボタンを選択してく<br>ださい。                 | 160       |

その他(故障かな?と思ったら)

# 故障かな?と思ったら(3)

# リアカメラシステム関係

| 症状                       | 原因                                     | 処置                                                              | 参考<br>ページ |
|--------------------------|----------------------------------------|-----------------------------------------------------------------|-----------|
| カメラ映像が出ない。               | シフトレバーがRの位置になってい<br>ない。                | シフトレバーがRの位置になってい<br>るか確認してください。                                 | 271       |
| カメラ映像の映りが<br>悪い。         | 前面のレンズカバーが汚れている。                       | 水を含ませた柔らかい布などで軽く<br>拭いてください。                                    | 273       |
| カメラ映像に白い光の<br>縦線が入る。     | CCD素子を利用したカメラの特性<br>です。                | 故障ではありません。                                                      | -         |
| リアカメラのガイド表<br>示が出ない。     | ガイド表示が設定されていない。                        | 販売店で車種にあわせた設定と調整<br>を行なってください。                                  | _         |
|                          | ガイド表示が <mark>ガイドOFF</mark> になって<br>いる。 | シフトレバーがRの位置になってい<br>る状態で画面をタッチし、<br>ガイドON<br>ボタンをタッチしてくだ<br>さい。 | 271       |
| リアカメラのガイド表<br>示が正しく合っていな | ガイド表示が正しく調整されていな<br>い。                 | 販売店での調整が必要です。                                                   | -         |
|                          | 乗車している人数や荷物、地形の影<br>響などで車両が傾いている。      | 平らな場所や荷物を下ろした状態で<br>ご確認ください。ガイド表示の調整<br>が必要な場合は販売店にご相談くだ<br>さい。 | _         |

### フロントカメラ/コーナーカメラシステム関係

| 症状                       | 原因                                     | 処置                                                              | 参考<br>ページ |
|--------------------------|----------------------------------------|-----------------------------------------------------------------|-----------|
| カメラ映像が出ない。               | 車速が速い。                                 | 減速してください。                                                       |           |
|                          | 加速した。                                  |                                                                 |           |
| カメラ映像の映りが<br>悪い。         | 前面のレンズカバーが汚れている。                       | 水を含ませた柔らかい布などで軽く<br>拭いて下さい。                                     | 270       |
| カメラ映像に白い光の<br>縦線が入る。     | CCD素子を利用したカメラの特性<br>です。                | 故障ではありません。                                                      | _         |
| コーナーカメラのガイ<br>ド表示が出ない。   | ガイド表示が <mark>ガイドOFF</mark> になって<br>いる。 | 徐行もしくは停止した状態で画面を<br>タッチし、ガイドON<br>チしてください。                      | 269       |
| コーナーカメラのガイ<br>ド表示が正しく合って | ガイド表示が正しく調整されていな<br>い。                 | 販売店での調整が必要です。                                                   | _         |
| いない。                     | 乗車している人数や荷物、地形の影<br>響などで車両が傾いている。      | 平らな場所や荷物をおろした状態で<br>ご確認ください。ガイド表示の調整<br>が必要な場合は販売店にご相談くだ<br>さい。 | _         |

# こんなメッセージが出たときは

| メッセージ表示                              | メッセージが出るとき                                                                                   | 本機の動作および処置                                                                                                    | 参考<br>ページ   |
|--------------------------------------|----------------------------------------------------------------------------------------------|----------------------------------------------------------------------------------------------------|-------------|
| "受信局が変化しまし<br>た。情報を受信中で<br>す。"(FM多重) | FM多重のVICS情報(レベル1/レ<br>ベル2)表示中に受信周波数が変わ<br>り、その後、FM多重の情報を受信<br>したが、表示可能な情報ではないと<br>き。         | 表示可能な情報が受信できるまで<br>は、"受信局が変化しました。情報<br>を受信中です。"が表示されたまま<br>となります。しばらく待っても表示<br>が変わらない場合は、放送エリア外<br>にある、または、エリア内にあるが<br>電波状況が悪く、受信できない可能<br>性があります。放送エリア内、また<br>は電波の良いところへ移動してくだ<br>さい。 | _           |
| "情報の受信中です。"<br>(FM多重)                | FM多重の表示しようとしている情報が受信できていないとき。(受信<br>感度は良い)                                                   | 受信できるまでしばらくお待ちくだ<br>さい。                                                                                                    | _           |
| "ビーコンの接続が確<br>認できません。"<br>(ビーコン)     | 別売のVICS光・電波ビーコンユニ<br>ットが正しく接続されていないと<br>き。                                                   | 接続を確認してください。                                                                                                    | _           |
| "サーチ中は登録でき<br>ません。"(FM多重)            | 放送局のサーチ中に、 <b>ブリセット</b><br>ボタンを長押ししたとき。                                                      | サーチが完了して周波数が表示された<br>後、左記の操作をしてください。表示<br>されている周波数が保存されます。                                                                                                    | 173         |
| "放送局は登録されて<br>いません。"<br>(FM多重)       | 放送局を1つもプリセットしていな<br>いときに、「 <mark>プリセット</mark> ボタンを<br>タッチしたとき。                               | あらかじめ、放送局をプリセットし<br>ておかないと、この機能は働きませ<br>ん。放送局をプリセットしてくださ<br>い。                                                                                                    | 173         |
| "情報を受信していま<br>せん。"(FM多重)             | 受信エリア外に居るとき。                                                                                 | 受信エリア外では、受信できません。<br>受信エリア内に移動してください                                                                                                    | _           |
|                                      | 受信エリア内に居るが、電波状況が<br>悪く、受信できないとき。                                                             | 場所を移動してみてください。                                                                                                    | _           |
|                                      | 放送局のサーチ中に 文字情報 / 図形情報 ボタンをタッチしたとき。                                                           | サーチが完了して周波数が表示され<br>た後、左記の操作をしてください。                                                                                                    | _           |
|                                      | VICS放送局を受信しているが、一<br>般情報を受信する設定になっている<br>とき。<br>一般情報放送局を受信しているが、<br>交通情報を受信する設定になってい<br>るとき。 | 交通情報を受信する場合は、交通情報を受信する設定にし、VICS放送局を受信してください。また、一般情報を受信する場合は、一般情報を受信する設定にし、一般情報放送局を受信してください。                                                                                            | 160、<br>161 |
|                                      | VICS放送局でも、一般情報放送局<br>でもない放送局周波数を受信して<br>いるとき。                                                | すべてのFM放送局が交通情報/一<br>般情報を放送しているわけではあり<br>ません。交通情報/一般情報を放送<br>している放送局を受信してください。                                                                                                    | 160,<br>161 |
| "この情報は表示でき<br>ません。"                  | 走行中に文字情報を表示しようとし<br>たとき。                                                                     | 安全な場所に車を止めてから操作を<br>してください。                                                                                                    | _           |

〔故障かな?と思ったら〕 その他 〔こんなメッセージが出たときは〕

# 初期設定一覧

各種設定初期状態は下記のとおりです。

## ナビゲーション

| 画面           | メイン画面                                                                                             | 進行方向を上<br>スケール=50m                                  |  |
|--------------|---------------------------------------------------------------------------------------------------|-----------------------------------------------------|--|
| 表示           | 右画面                                                                                               | 進行方向を上<br>スケール=200m                                 |  |
| כבש≧ צט-יכוס | 自宅、渋滞予測回避、地点を登録、<br>案内スタート/ストッブ、周辺施設検索、再探索、<br>右画面表示                                              |                                                     |  |
| F            | 受信番組設定                                                                                            | 交通情報番組(VICS)                                        |  |
| 多重           | 周波数設定                                                                                             | 自動選局=ON<br>プリセット選局=未設定                              |  |
| V            | 車種設定                                                                                              | 小型車両(別売のVICS光・電波ビーコン<br>ユニット接続時)                    |  |
|              | ビーコン<br>割込み設定                                                                                     | ビーコン受信音=する】(別売のVICS光・電波ビ<br>ビーコン割込み=する」 ーコンユニット接続時) |  |
| る設定          | VICS表示設定                                                                                          | 一般道=ON、 有料道=ON<br>規制=ON、 点滅=ON<br>駐車場=ON、           |  |
|              | 渋滞無し=OFF、渋滞混雑=ON                                                                                  |                                                     |  |
| エコドライブ       | 履歴= なし<br>急加減速のお知らせ=する<br>エコ速度超過のお知らせ=する<br>アイドリングのお知らせ=する<br>評価履歴=残す<br>評価レベル=初級<br>エコドライブ表示=しない |                                                     |  |
| 表示設定         | 地図表示設定                                                                                            |                                                     |  |

|           | 地図表示設定                                                                     | [情報バー表示設定]<br>MAPCODEを表示=する<br>地図情報を表示=住所名<br>AUDIO情報を表示=しない                                                                                                    |
|-----------|----------------------------------------------------------------------------|----------------------------------------------------------------------------------------------------|
|           |                                                                            | その他設定<br>緯度・経度を表示=しない<br>登録地点を表示=する<br>右画面にAVを表示=しない                                                                                                    |
| 表示設定      | ルート案内                                                                      | 全ルートの表示=する<br>ルート色の表示=ピンク<br>交差点情報の表示=する<br>交差点拡大図の表示=する<br>ルート情報の表示=しない<br>ハイウェイモードの表示=する<br>方面看板の表示=する<br>リアル3D表示=する<br>JCTビューの表示=する<br>ETCレーンの表示=する<br>AV画面中の案内割込み=する<br>右画面AV中のルート案内表示=する |
|           | ランドマーク                                                                     | カーディーラー=Honda Cars店                                                                                                    |
|           | カーマーク                                                                      | 標準                                                                                                    |
| 探売        | 探索条件=推奨       料金表示=普通車       自動再探索=する       フェリーを優先=しない       探 季節規制を考慮=する |                                                                                                    |
| 糸糸        | 時間規制道路                                                                     | を考慮=する                                                                                                    |
| 14        | スマートしを                                                                     | 利用=しない<br>課を利用=する                                                                                                    |
|           | VICS自動再                                                                    | 探索=する                                                                                                    |
|           | internavi交ù<br>統計交通情報                                                      | 動情報を考慮=する<br>○を考慮=する                                                                                                    |
| 音声案内      | 15目盛中左<br>(案内設定)<br>合流案内=案<br>踏み切り案内<br>専用レーン案<br>高速走行時                    | から8目盛目<br>内中<br> =案内中<br> 内=ON<br> 音声切替=ON                                                                                                    |
| VICS案内=ON |                                                                            | N                                                                                                    |

| 찌   | 平均時速を自動で設定=する                                                  |
|-----|----------------------------------------------------------------|
| 丨着  | 一般道路=30km/h                                                    |
| 予相  | 国道=40km/h                                                      |
| 121 | 有料道路=80km/h                                                    |
| 軌   | 記録スタート/ストップ=ストップ                                               |
|     | 保存データ=なし                                                       |
| 鴜   | 登録地点=未登録                                                       |
| オ   | ミュート                                                           |
| プシ  |                                                                |
| Ē   |                                                                |
| ンボ  |                                                                |
| 2   |                                                                |
|     |                                                                |
| E   | リート挿入衣示=90<br>ゴザーーオス                                           |
| ċ   |                                                                |
| 設定  | E10日戸未内-9る<br>カード主任1 啓生-オス                                     |
| ~   |                                                                |
| +   | フロント/コーナーカメラ の時まー いい シ の の の の の つ の い の い の の の の の の の の の の |
| X   |                                                                |
| ラ   |                                                                |
| _   | リメフィ ノンケータ衣示=はい 」                                              |
| その他 | キー操作音=キー操作音1                                                   |
|     |                                                                |

| 画 | 面 | 設定 |     |
|---|---|----|-----|
|   | _ |    | - × |

| イメージ変更      | ライトパープル                                      |                                                                                                    |
|-------------|----------------------------------------------|----------------------------------------------------------------------------------------------------|
| <b>画質調整</b> | 色の濃さ<br>色合い<br>明るさ<br>(イルミ**1 ON時)<br>コントラスト | 16 (カメラ映像 <sup>**2</sup> )<br>16 (カメラ映像 <sup>**2</sup> )<br>31<br>12<br>(フロント/コーナー<br>カメラは16)<br>16 |

\*\*ナビゲーション画面時は、色の濃さ/色合い/ディス ブレイ選択は表示されません。

\*1 イルミ=イルミネーション

\*\*2 カメラ映像=リアカメラ・フロントカメラ・ コーナーカメラ

# 別売品(システムアップ)について

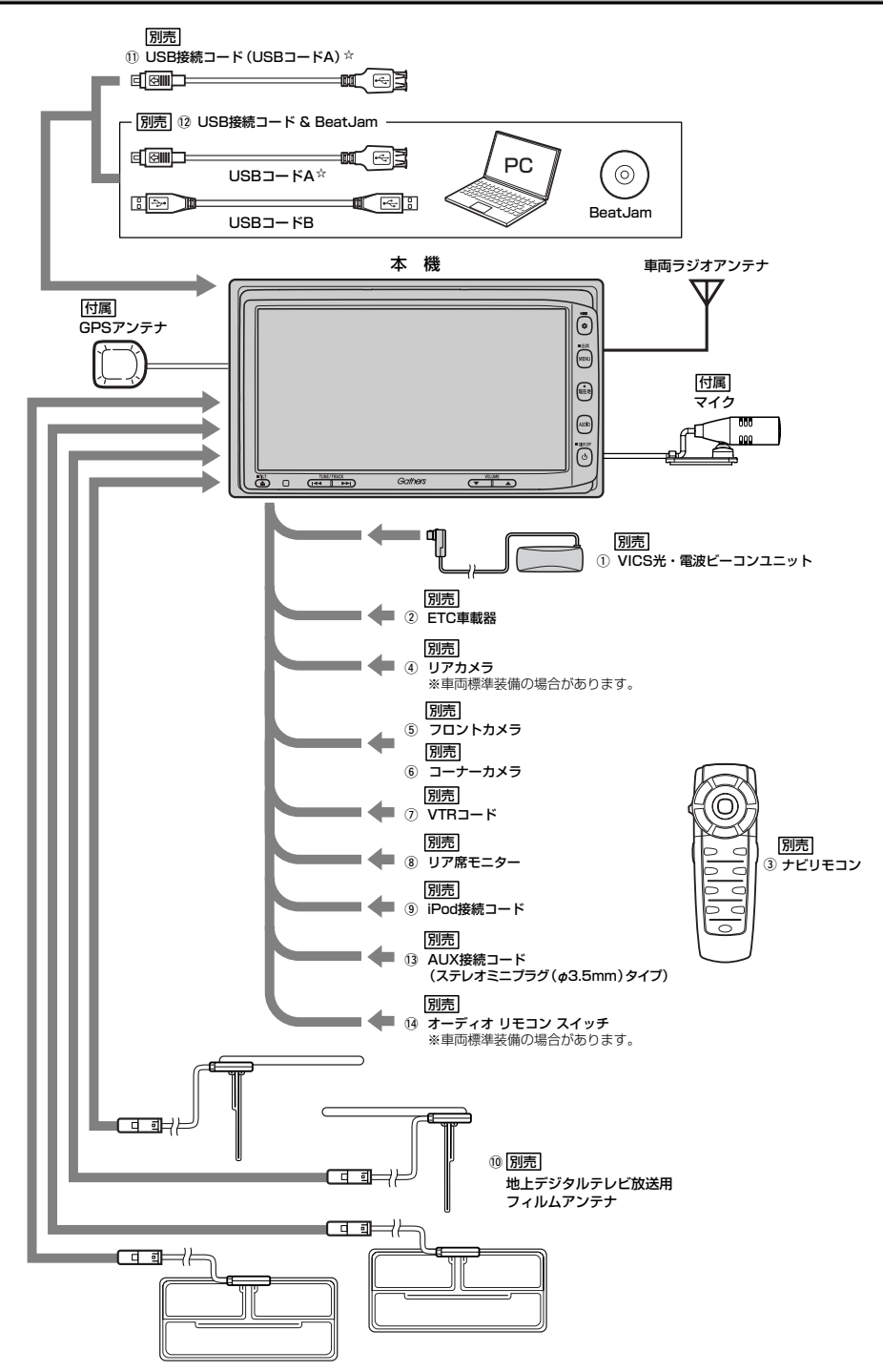

① VICS光・電波ビーコンユニット

電波・光ビーコンを媒体として送られてくるVICS情報(レベル1~3)を本機で見ることができます。

- ② ETC車載器
- ③ ナビリモコン

本機でナビゲーション操作やオーディオ操作するための専用リモコンです。

- ④ リアカメラ
- ⑤ フロントカメラ
- ⑥ コーナーカメラ
- VTRコード
   市販のビデオカメラなどを接続する場合に必要です。
- ⑧ リア席モニター
- ⑨ iPod接続コード
- 10 地上デジタルテレビ放送用フィルムアンテナ
   地上デジタルテレビ放送を受信します。
- USB接続コード(USBコードA)

市販のUSBメモリデバイス(USBフラッシュメモリ/(ATRAC AD対応)ウォークマン)や市販の iPodなどを接続する場合に必要です。

- ① USB接続コード & BeatJam
   パソコン上で音楽ファイルを管理することができます。
- ③ AUX接続コード(ステレオミニプラグ(φ3.5mm)タイプ)
- 1④ オーディオ リモコン スイッチ
- ☆印:別売のUSB接続コードと別売のUSB接続コード&BeatJamに付属のUSBコードAは同等品です。

※本機で使用できる別売品については、お買い上げの販売店におたずねください。

# 主な仕様

### モニター部

| 種類            | 液晶カラーモニター          |
|---------------|--------------------|
| 駆動方式          | TFTアクティブマトリッ       |
| 画面サイズ<br>使用光源 | ス方式<br>7V型<br>冷陰極管 |

ク

### 地上デジタルテレビ部

| 受信チャンネル  | 000~999        |
|----------|----------------|
|          | UHF:13~62チャンネル |
| 放送方式     | 地上デジタル放送方式(日本) |
|          | 12セグ/ワンセグ      |
| アンテナ入力端子 | 専用端子           |

### ナビゲーション部

| マイクロストリップ           |
|---------------------|
| 平面アンテナ              |
| 1575.42MHz (C/Aコード) |
| パラレル16チャンネル         |
| -130dBm             |
| 約0.5秒               |
| オリジナルHDDフォーマット      |
|                     |

### CD部

S∕N 75dB以上周波数特性 20~20,000Hz高調波ひずみ率 0.1%以下(1kHz)

### ラジオ・チューナー部

| 回路方式        | AM/FM/MPX       |
|-------------|-----------------|
|             | ラジオPLL方式        |
| 受信周波数       | FM 76.0~90.0MHz |
|             | AM 522~1629kHz  |
| 実用感度        | FM 15dB $\mu$   |
|             | AM 32dB $\mu$   |
| S/N比        | FM 55dB         |
|             | AM 50dB         |
| ステレオセパレーション | FM 30dB         |
| 歪率          | FM 0.3%         |
|             | AM 0.5%         |

### DVD部

| 対応ディスク    | 種類            |
|-----------|---------------|
|           | DVDビデオ        |
| 読み取り方式    | 非接触光学式読み取り    |
|           | (半導体レーザー使用)   |
| 周波数特性     | 20Hz~20,000Hz |
| S/N比      | 80dB以上        |
| 高調波ひずみ率   | 0.1%以下(1kHz)  |
| ダイナミックレンジ | 80dB以上        |
|           |               |

### 入出力端子

| 電源入力端子            | 24ピン専用コネクター    |
|-------------------|----------------|
| VTRコード接続端子        | 8ピン専用コネクター     |
| リアモニター接続端子        | 7ピン専用コネクター     |
| ビーコン入力端子          | ミニDIN8ピン       |
| GPSアンテナ入力端子       | GPSコネクター       |
| ラジオ入力端子           | JASO ANTジャックメス |
| (VICS入力端子         | ラジオ入力端子と共用)    |
| ETC端子             | 5ピン専用コネクター     |
| リアカメラ接続端子         | 5ピン専用コネクター     |
| フロント/コーナーカメラ接続端子  |                |
|                   | 7ピン専用コネクター     |
| USB端子             | 4ピン専用コネクター     |
| 車両信号入力端子          | 3ピン専用コネクター     |
| iPod端子            | 17ピン専用コネクター    |
| 地上デジタルテレビアンテナ入力端子 |                |
|                   | 2ピン専用コネクター×4   |
| マイク入力端子           | ミニジャック         |
|                   |                |

### その他

電源 最大出力 外形寸法

質量(本体のみ)

DC12V 50W×4 (15.2V) 約190.5×111×159mm (幅×高さ×奥行き) ※突起部は除く。 約3020g

※仕様およびデザインは、改良のため予告なく 変更することがあります。

※モニター部の画面サイズのV型(7V型等)は、 有効画面の対角寸法を基準とした大きさの目 安です。

# 構成内容(1)

# 外形寸法図(本体)

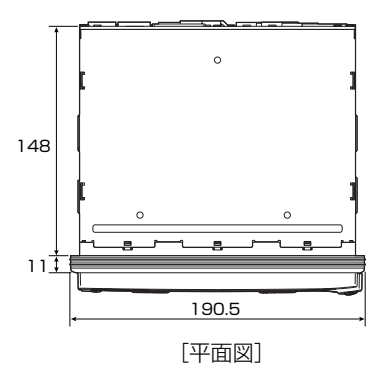

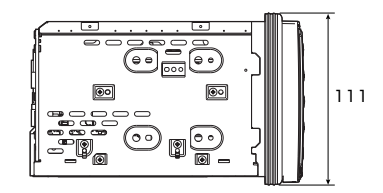

[左側面図]

(単位:mm)

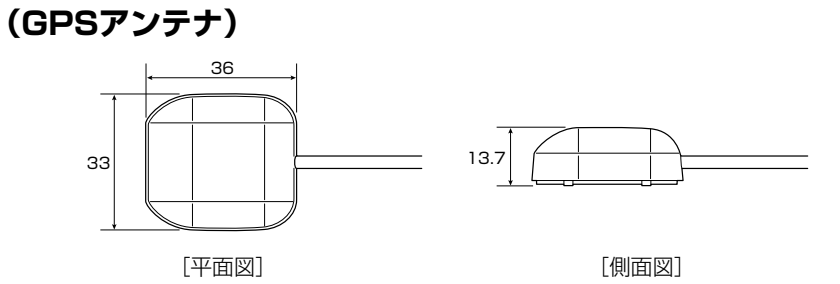

(単位:mm)

(マイク)

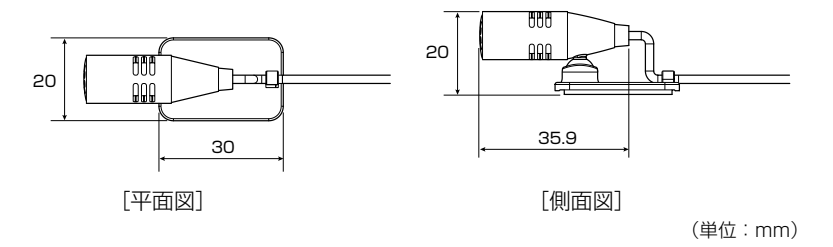

その他(主な仕様)/(構成内容)

# 構成内容(2)

# (VICS光・電波ビーコンユニット) 別売

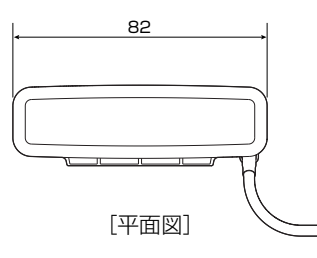

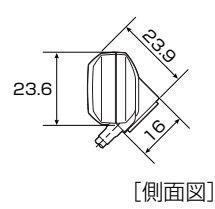

(単位:mm)

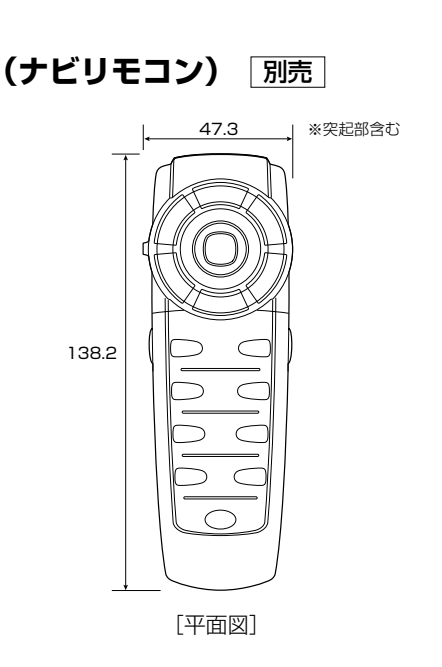

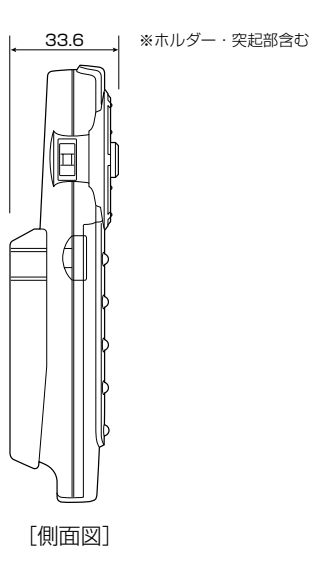

(単位:mm)

# 保証/アフターサービスについて

### ■保証について

●保証書に記載された「販売会社印・お買い上げ日」を確認し、よくお読みのうえ、大切に保管し てください。

### ■アフターサービスについて

- ●調子が悪いとき…………まず、この取扱説明書をもう一度ご覧になってお調べください。
- ●それでも調子が悪いとき………保証規定に従い修理させていただきますので、お買い上げの販売会社に修理を依頼してください。
- ●保証期間中の修理…………保証書の記載内容に基づいて修理いたします。詳しくは保証書 をご覧ください。
- ●保証期間経過後の修理…………修理によって機能が維持できる場合は、ご要望により有料修理 いたします。
- ●補修用性能部品…………製造打ち切り後、最低6年間保有しています。

### 保証書やアフターサービスの詳細、その他ご不明の点は お買い求めの販売店へご相談ください。